# **Tektronix**<sup>®</sup>

PCle4.0 (Base) Receiver Test Application Help

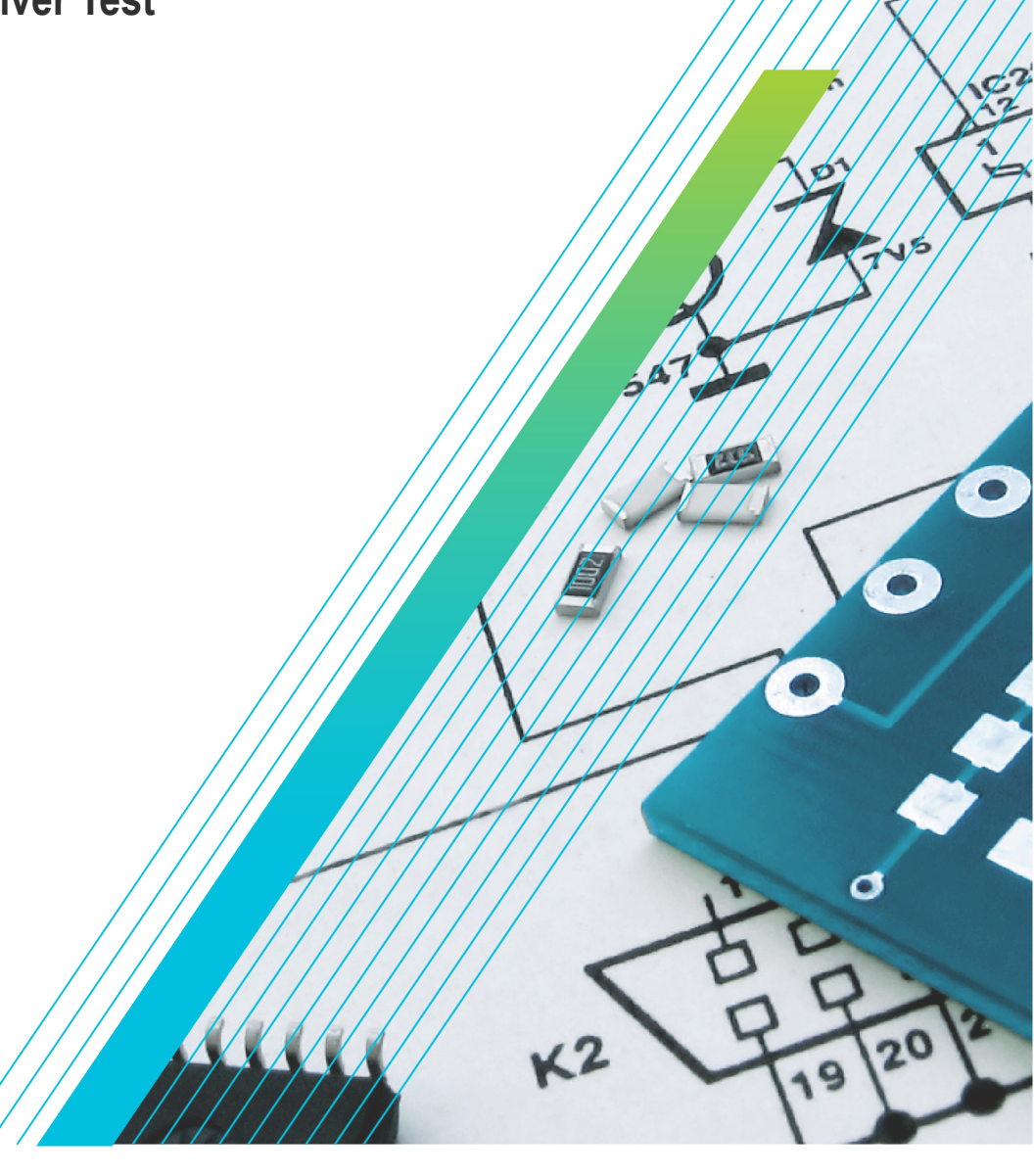

077-1773-02

# **Tektronix**<sup>®</sup>

PCIe4.0 (Base) Receiver Test Application Help

Register now! Click the following link to protect your product. tek.com/register

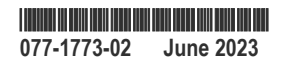

Copyright © 2023, Tektronix. 2023 All rights reserved. Licensed software products are owned by Tektronix or its subsidiaries or suppliers, and are protected by national copyright laws and international treaty provisions. Tektronix products are covered by U.S. and foreign patents, issued and pending. Information in this publication supersedes that in all previously published material. Specifications and price change privileges reserved. All other trade names referenced are the service marks, trademarks, or registered trademarks of their respective companies.

TEKTRONIX and TEK are registered trademarks of Tektronix, Inc.

Tektronix, Inc. 14150 SW Karl Braun Drive P.O. Box 500 Beaverton, OR 97077 US

For product information, sales, service, and technical support visit tek.com to find contacts in your area.

For warranty information visit tek.com/warranty-status-search.

# Contents

| List of Figures                        | 9  |
|----------------------------------------|----|
| List of Tables                         | 11 |
| Welcome                                |    |
| Getting help and support               | 14 |
| Related documentation                  |    |
| Technical support                      |    |
| Getting started                        | 15 |
| Required equipment and accessories     | 15 |
| Installing the software                |    |
| Operating basics                       |    |
| Launch the application                 |    |
| Close the application                  | 17 |
| Launch Real-Time Oscilloscope          |    |
| Launch TekRxService                    |    |
| Application panels                     | 19 |
| Application panels overview            | 19 |
| Connections panel                      |    |
| Settings panel                         | 21 |
| Help panel                             | 27 |
| Calibrations panel                     |    |
| Tests panel                            | 51 |
| Programmatic interface commands        |    |
| PREF:BERT:IP                           | 63 |
| PREF:RTS:IP                            | 63 |
| CONN:BERT                              | 63 |
| CONN:RTS                               |    |
| SETTINGS:TEKRXSERVICE:ANALYSISTIMEOUT  | 64 |
| SETTINGS:SIGTEST:VERSION               | 64 |
| SETTINGS:MULTITONESJCAL:ENABLE         |    |
| SETTINGS:SOCKETSERVER:IP               |    |
| SETTINGS:SOCKETSERVER:LISTENINGPORT    | 65 |
| SETTINGS:SOCKETSERVER:TIMEOUT          |    |
| SETTINGS:MULTITONESJCAL:FREQUENCYCOUNT |    |
| SETTINGS:MULTITONESJCAL:MAXFREQUENCY   |    |
| SETTINGS:MULTITONESJCAL:MINFREQUENCY   |    |
| SETTINGS:MULTITONESJCAL:POINTS         | 67 |
| SETTINGS:EYE:ACQUISITIONS              |    |
| SETTINGS:MULTITONESJCAL:DEFAULT        | 68 |
| SETTINGS:MULTITONESJCAL:GENERATE       | 68 |
| SETTINGS:RESTORE                       | 68 |
| SETTINGS:RECALL                        |    |
| SETTINGS:SAVE                          | 69 |
| SETTINGS:RECALL:STATUS                 |    |
| SETTINGS:RESTORE:STATUS                |    |

| SETTINGS:SAVE:STATUS              | 70 |
|-----------------------------------|----|
| TP1CAL:OPEN                       | 70 |
| TP1CAL:WIZARD:OPEN                | 70 |
| TP1CAL:WIZARD:CLOSE               | 71 |
| TP1CAL:DELETE                     | 71 |
| TP1CAL:REPORT                     | 71 |
| TP1CAL:SAVE                       | 72 |
| TP1CAL:EQUIP:INIT                 | 72 |
| TP1CAL:EQUIP:SKIPSIGNALVALIDATION | 72 |
| TP1CAL:AUTOCAL                    | 73 |
| TP1CAL:AMPLITUDE:RUN              | 73 |
| TP1CAL:PRESET:RUN                 | 73 |
| TP1CAL:RJ:RUN                     | 74 |
| TP1CAL:SJ:RUN                     | 74 |
| TP1CAL:MULTITONESJCAL:RUN         | 75 |
| TP1CAL:EQUIP:STATUS               | 75 |
| TP1CAL:AMPLITUDE:STATUS           | 75 |
| TP1CAL:PRESET:STATUS              | 76 |
| TP1CAL:RJ:STATUS                  | 76 |
| TP1CAL:SJ:STATUS                  | 76 |
| TP1CAL:MULTITONESJCAL:STATUS      | 76 |
| TP1CAL:AMPLITUDE:SETTING          | 77 |
| TP1CAL:RJ:SETTING                 | 77 |
| TP1CAL:SJ:SETTING                 | 77 |
| TP1CAL:SAVE:ID                    | 78 |
| TP1CAL:SAVE:GENERATEDBY           | 78 |
| TP1CAL:SAVE:COMMENTS              | 78 |
| TP1CAL:ACDC:RUN                   | 79 |
| TP1CAL:ACDC:STATUS                | 79 |
| TP1CAL:ACDC:SETTING               | 79 |
| TP1CAL:SJ@210MHz:RUN              | 80 |
| TP1CAL:SJ@210MHz:STATUS           | 80 |
| TP2CAL:OPEN                       | 80 |
| TP2CAL:WIZARD:OPEN                | 81 |
| TP2CAL:WIZARD:CLOSE               | 81 |
| TP2CAL:DUT:TYPE                   | 81 |
| TP2CAL:SELECT:TP1                 | 82 |
| TP2CAL:DELETE                     | 82 |
| TP2CAL:REPORT                     | 82 |
| TP2CAL:SAVE                       | 83 |
| TP2CAL:EQUIP:INIT                 | 83 |
| TP2CAL:EQUIP:SKIPSIGNALVALIDATION | 83 |
| TP2CAL:CMI:RUN                    | 84 |
| TP2CAL:ILMEAS:RUN                 | 84 |
| TP2CAL:CTLEANDPRESET:RUN          | 84 |
| TP2CAL:STRESSEDEYE:RUN            | 85 |
| TP2CAL:EQUIP:STATUS               | 85 |
| TP2CAL:CMI:STATUS                 | 85 |
| TP2CAL:ILMEAS:STATUS              | 86 |

| TP2CAL:CTLEANDPRESET:STATUS        | 86         |
|------------------------------------|------------|
| TP2CAL:STRESSEDEYE:STATUS          | 86         |
| TP2CAL:DMI:SETTING                 | 87         |
| TP2CAL:CMI:SETTING                 | 87         |
| TP2CAL:SAVE:ID                     | 87         |
| TP2CAL:SAVE:GENERATEDBY            | 88         |
| TP2CAL:SAVE:COMMENTS               | 88         |
| TP2CAL:ILMEASFORDMI:RUN            | 88         |
| TP2CAL:ILMEASFORDMI:STATUS         | 89         |
| TP2CAL:STRESSEDEYE:ACQUISITIONS    | 89         |
| TP2CAL:DMI:RUN                     | 89         |
| TP2CAL:DMI:STATUS                  | 90         |
| TP2CAL:CTLEANDPRESET:ACQUISITIONS  | 90         |
| TP2CAL:STRESSEDEYE:SJ              | 90         |
| TP2CAL:STRESSEDEYE:DMI             | 91         |
| TP2CAL:STRESSEDEYE:AMPLITUDE       | 91         |
| TP2CAL:STRESSEDEYE:MANUALCALRUN    | 91         |
| TP2CAL:IL:MODE                     | 92         |
| TP2CAL:MANUAL:IL                   | 92         |
| TP2CAL:IL:SCOPEACQS                | 92         |
| TP2CAL:IL:AVGS                     | 93         |
| TP2CAL:CTLEANDPRESET:CHKCTLE       | 93         |
| TP2CAL:CTLEANDPRESET:CHKPRESET     | 93         |
| TP2CAL:STRESSEDEYE:EXHAUSTIVESWEEP | 94         |
| TP2CAL:STRESSEDEYE:LINEARSWEEP     | 95         |
|                                    | 95         |
| TP2CAL:STRESSEDEYE:STEPSIZE        | 96         |
|                                    | 96         |
| LOOPBACK:SELECT:PRESETSPRESHOOT    | 97         |
|                                    | 97         |
|                                    | 97         |
|                                    | 98         |
|                                    | 98         |
|                                    | 99         |
| TEST:SELECT:STRESSCONFIGTYPE       | 99         |
|                                    | 99         |
|                                    | 100        |
|                                    | 100        |
|                                    | 100        |
|                                    | 101        |
|                                    | 101        |
|                                    | 101        |
|                                    | 102        |
|                                    | 102        |
|                                    | עו<br>102  |
| ΟΤΟΕΙ ΕΟΤ.ΟΕΙΕΟΤ. ΤΕΖΕΙΕ           | 103<br>102 |
| ITALTEST. MINI FREA                | 103<br>102 |
| ΙΤΟΙ ΤΕςΤ·ΜΔΥ·ΕΡΕΟ                 | 103        |
|                                    | 104        |

| JTOLTEST:FREQ:POINTS             |     |
|----------------------------------|-----|
| JTOLTEST:FREQ:GENERATE           |     |
| JTOLTEST:FREQ:DEFAULT            |     |
| JTOLTEST:SELECT:RELAXATION       |     |
| JTOLTEST:SEARCH:ALGO             |     |
| JTOLTEST:RUN                     |     |
| JTOLTEST:SAVE:ID                 |     |
| JTOLTEST:SAVE:GENERATEDBY        |     |
| JTOLTEST:SAVE:COMMENTS           |     |
| JTOLTEST:SAVE                    |     |
| JTOLTEST:RUNSTATUS               |     |
| JTOLTEST:FREQ                    |     |
| JTOLTEST:PLOT:POINTS             |     |
| JTOLTEST:SELECT:SJAMPUNITS       |     |
| JTOLTEST:SELECT:CLOCKTYPE        |     |
| JTOLTEST:PLOT                    |     |
| JTOLTEST:TABLE                   |     |
| JTOLTEST:SELECT:DUTTYPE          |     |
| JTOLTEST: JITTERSTEP: HIGHFREQ   |     |
| JTOLTEST:JITTERSTEP:LOWFREQ      | 110 |
| JTOLTEST: JITTERSTEP: MIDDLEFREQ |     |
| JTOLTEST:JITTERSTEP:VERYLOWFREQ  |     |
| LOOPBACK:AUTOSEARCH:TYPE         | 111 |
| LOOPBACK:AAS:DELAYSEARCHTYPE     |     |
| LOOPBACK:AAS:EQSEARCH            |     |
| LOOPBACK:AAS:EYETHRESHOLDTYPE    |     |

# List of Figures

| Figure 1: TekRxTest - PCIe4.0 Base application        | 13 |
|-------------------------------------------------------|----|
| Figure 2: TekRxTest application window                | 17 |
| Figure 3: Launch Real-Time Oscilloscope               | 18 |
| Figure 4: TekRxService application window             | 19 |
| Figure 5: Connections panel                           | 20 |
| Figure 6: Settings panel                              | 21 |
| Figure 7: Components: RT Scope                        | 22 |
| Figure 8: Components: TekRxService                    | 23 |
| Figure 9: TP1 Calibration: Calibrations               | 24 |
| Figure 10: TP2 Calibration: Attenuator Settings       | 25 |
| Figure 11: TP2 Calibration: DMI and CMI               | 25 |
| Figure 12: TP2 Calibration: Stressed Eye Parameters   | 26 |
| Figure 13: Remote access: Configuration               | 27 |
| Figure 14: TP1 Calibration                            | 28 |
| Figure 15: TP1 Calibration: Connection Diagram        | 29 |
| Figure 16: TP1 Calibration: Initialization            | 30 |
| Figure 17: TP1 Calibration: AC-DC Balance             | 31 |
| Figure 18: TP1 Calibration: Amplitude Calibration     | 32 |
| Figure 19: TP1 Calibration: Preset Calibration        | 33 |
| Figure 20: TP1 Calibration: RJ Calibration            | 34 |
| Figure 21: TP1 Calibration: SJ Calibration            | 35 |
| Figure 22: TP1 Calibration: SJ@210 MHz Calibration    | 36 |
| Figure 23: TP1 Calibration: Multi-tone SJ             | 37 |
| Figure 24: TP1 Calibration: Save Results              | 38 |
| Figure 25: TP2 Calibration                            | 39 |
| Figure 26: TP2 Calibration: Description               | 40 |
| Figure 27: TP2 Calibration: Connection Diagram-AIC    | 41 |
| Figure 28: TP2 Calibration: Connection Diagram-System | 41 |
| Figure 29: TP2 Calibration: Calibration Selection     | 42 |
| Figure 30: TP2 Calibration: IL for DMI/CMI            | 43 |
| Figure 31: TP2 Calibration: DMI Calibration           | 44 |
| Figure 32: TP2 Calibration: CMI Calibration           | 45 |

| Figure 22: TD2 Colibration: IL Macaurament             | 16 |
|--------------------------------------------------------|----|
| Figure 33: TP2 Calibration: IL measurement.            |    |
| Figure 34: TP2 Calibration: CTLE and Preset            | 47 |
| Figure 35: TP2 Calibration: Stressed Eye Cal           |    |
| Figure 36: TP2 Calibration: Stressed Eye Configuration |    |
| Figure 37: TP2 Calibration: Save Results               |    |
| Figure 38: JTOL Test                                   | 51 |
| Figure 39: JTOL Test: Calibration Selection            | 52 |
| Figure 40: JTOL Test: Connection Diagram (AIC)         | 53 |
| Figure 41: JTOL Test: Connection Diagram(System)       | 53 |
| Figure 42: JTOL Test: Configure Loopback (Basic)       |    |
| Figure 43: JTOL Test: Configure Loopback (Debug)       | 55 |
| Figure 44: JTOL Test: Configure Test                   | 56 |
| Figure 45: JTOL Test: Configure JTOL Test              | 57 |
| Figure 46: JTOL Test: Configure Advanced JTOL Test     | 58 |
| Figure 47: JTOL Test: JTOL Chart                       |    |
| Figure 48: JTOL Test (Result Table)                    | 61 |
| Figure 49: JTOL Test: Save Results                     | 62 |
|                                                        |    |

# **List of Tables**

| Table 1: Product documentation                    | 14 |
|---------------------------------------------------|----|
| Table 2: Application panels overview              | 19 |
| Table 3: Connections panel                        | 20 |
| Table 4: Settings panel configurations            | 21 |
| Table 5: Components: RT Scope                     | 22 |
| Table 6: TP1 Calibration: Calibrations            | 24 |
| Table 7: TP2 Calibration: DMI and CMI             | 25 |
| Table 8: TP2 Calibration: Stressed Eye Parameters | 26 |
| Table 9: Remote access: Configuration             | 27 |
| Table 10: TP1 Calibration: AC-DC Balance          | 31 |
| Table 11: TP1 Calibration: Amplitude Calibration  | 32 |
| Table 12: TP1 Calibration: Preset Calibration     | 33 |
| Table 13: TP1Calibration: RJ Calibration          | 34 |
| Table 14: TP1 Calibration: SJ Calibration         | 35 |
| Table 15: TP1 Calibration: SJ@210 MHz Calibration | 36 |
| Table 16: TP1 Calibration: Multi-tone SJ          | 37 |
| Table 17: TP1 Calibration: Save Results           | 38 |
| Table 18: TP2 Calibration: Description            | 40 |
| Table 19: TP2 Calibration: Calibration Selection  | 42 |
| Table 20: TP2 Calibration: IL for DMI/CMI         | 43 |
| Table 21: TP2 Calibration: DMI Calibration        | 44 |
| Table 22: TP2 Calibration: CMI Calibration        | 46 |
| Table 23: TP2 Calibration: IL Measurement         | 46 |
| Table 24: TP2 Calibration: CTLE and Preset        | 48 |
| Table 25: TP2 Calibration: Stressed Eye Cal       | 49 |
| Table 26: TP2 Calibration: Save Results           | 50 |
| Table 27: JTOL Test: Calibration Selection        | 52 |
| Table 28: JTOL Test: Configure Loopback (Basic)   | 54 |
| Table 29: JTOL Test: Configure Loopback (Debug)   | 55 |
| Table 30: JTOL Test: Configure Test (Basic)       | 56 |
| Table 31: JTOL Test: Configure JTOL Test          | 57 |
| Table 32: JTOL Test: Configure Advanced JTOL Test | 59 |

| Table 33: JTOL Test: JTOL Chart     | 60 |
|-------------------------------------|----|
| Table 34: JTOL Test (Results Table) | 61 |
| Table 35: JTOL Test: Save Results   | 62 |

## Welcome

Welcome to the PCIe4.0 (Base) TekRxTest application. This application performs the test as per the Gen 4 Base specification Revision 5.0 Version 1.0

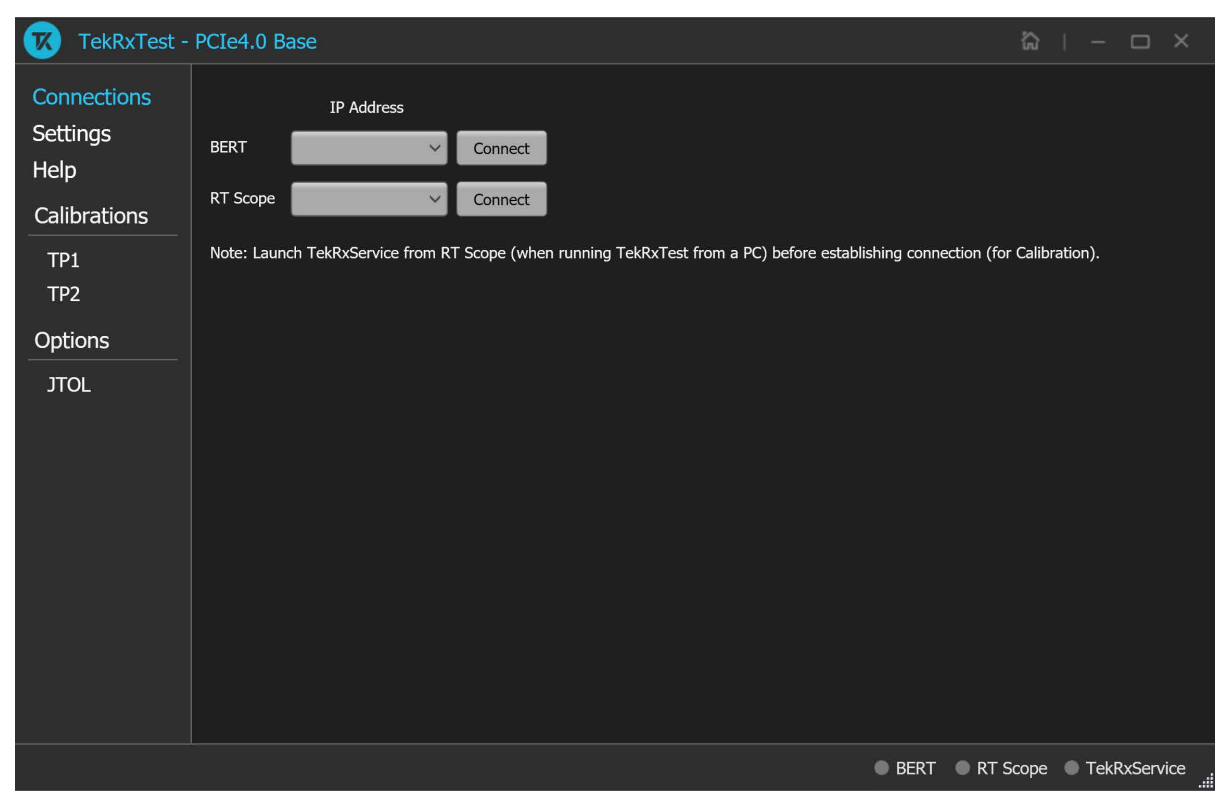

Figure 1: TekRxTest - PCIe4.0 Base application

Receiver testing is accomplished by connecting the output of BERT PPG (which can produce specific PCIe test patterns) to the input of the DUT through a specialized set of fixtures and cables. The BERT can be programmed to add different amounts of random jitter, sinusoidal jitter, differential, common-mode interference along with variable signal amplitude, preshoot, and de-emphasis. Output of the DUT is connected to the BERT error detector to identify bit errors on the DUT Tx traffic, either during loopback or during sweep of one of the stress parameters. Any error detected can be assumed to be generated from the DUT Tx path as a result of either the DUT experiencing a bad bit-decision at its receiver or uncompensated back channel loss at the error detector of the BERT.

#### Key features and benefits

- PCIe Gen4 Receiver JTOL Testing as per Base specification for Non-Root complex / Root Complex devices.
- · Automated calibration, forced loopback initiation, and testing.
- Jointly with Anritsu BERT MP1900A series, the receiver solution provides the tools and flexibility needed to visualize and control impairments, observe real-time eye performance, etc. for PCIe Gen4 devices.
- Reliable and accurate results reduce the test execution time and minimize the skill-set required to perform calibration and testing.

# Getting help and support

## **Related documentation**

The following documentation is available as part of the PCle4.0 (Base) test application.

#### Table 1: Product documentation

| Item             | Purpose                                          | Location                      |
|------------------|--------------------------------------------------|-------------------------------|
| Application Help | Application operation and User Interface details | Help panel of the application |

#### See also

Technical support on page 14

## **Technical support**

Tektronix values your feedback on our products. To help us serve you better, please send us your suggestions, ideas, or comments on your application or Real Time Oscilloscope. Contact Tektronix through mail, telephone, or the Web site. See *Contacting Tektronix* on page 0 at the front of this document for contact information.

When you contact Tektronix Technical Support, please include the following information (be as specific as possible):

#### **General information**

- All instrument model numbers
- · Hardware options, if any
- Modules used
- · Your name, company, mailing address, phone number, and FAX number
- · Please indicate if you would like to be contacted by Tektronix about your suggestion or comments.

#### Application specific information

- · Software version number
- · Description of the problem such that technical support can duplicate the problem
- If possible, save the setup files for all the instruments used and the application

# **Getting started**

## **Required equipment and accessories**

| Item                       | Vendor    | R/O      | Qty | Description                                                                  | Notes                                                                                                    |
|----------------------------|-----------|----------|-----|------------------------------------------------------------------------------|----------------------------------------------------------------------------------------------------|
| MP1900A                    | Anritsu   | Required | 1   | ≥16 Gb/s BERT                                                                | NRZ or PAM4 Configuration can be used for Gen3/4/5 <sup>1</sup>                                               |
| DPO70KSX/DX                | Tektronix | Required | 1   | 25 GHz, 4-channel oscilloscope                                               |                                                                                                    |
| DJA                        | Tektronix | Required | 1   | DPOJET Advanced option                                                       | DPOJET advanced Jitter, Eye and Timing Analysis SW option                                                     |
| SDLA64                     | Tektronix | Required | 1   | Serial Data Link Analysis SW option                                          | Embedding/De-embedding/s-<br>parameter filter generation/<br>Receiver Virtualization and<br>Analysis Software |
| 174-6659-01                | Tektronix | Required | 1   | Cable pair; SMA - SMP cable                                                  | Refclk connection between DUT and BERT                                                                        |
| PMCABLE1M                  | Tektronix | Required | 2   | Cable pair; 2.92-to-2.92 mm,<br>Straight, 1.5 ps matched, 1000<br>mm, 40 GHz | Equipment connections to replica<br>channel and DUT                                                           |
| PCIe Gen4 BASE<br>fixtures | PCI-SIG   | Required | 1   | Or equivalent variable ISI channel fixture                                   |                                                                                                    |
| RXSW-NLP-PCIE4C            | Tektronix | Required | 1   | PCIe Gen4 Receiver software                                                  | Gen4 BASE and CEM Rx<br>test software - Node-Locked,<br>Perpetual                                             |
| RXSW-NL1-PCIE4C            |           |          |     |                                                                              | Gen4 BASE and CEM Rx test<br>software - Node Locked, Time<br>Based, 1 year                                    |
| RXSW-FLP-PCIE4C            |           |          |     |                                                                              | Gen4 BASE and CEM Rx test software - Floating, Perpetual                                                      |
| RXSW-FL1-PCIE4C            |           |          |     |                                                                              | Gen4 BASE and CEM Rx test<br>software - Floating, Time Based,<br>1 year                                       |

## Installing the software

Complete the following steps to download and install the latest PCle4.0 (Base) TekRx test application.

- 1. Go to www.tek.com.
- Click Downloads. In the Download menu, select DOWNLOAD TYPE as Software and enter PCle4.0 (Base)PCle3.0 (BASE / CEM) in the MODEL OR KEYWORD field and click SEARCH.
- 3. Select the latest version of the software and follow the instructions to download.
- 4. Copy the executable file into the instrument you wish to install the software (Real-time oscilloscope or PC).

<sup>&</sup>lt;sup>1</sup> Configuration and Cables are required for connection between BERT modules are included by the 3rd party vendor.

**/**ľ

- 5. Follow the installation instruction that is available in the website. The software is installed at C:\Program Files\Tektronix\BERTScope\RxTest60
- 6. Double click the shortcut icon on the desktop to launch the application.

#### Note:

- The PCIe4.0 (Base) TekRx test application can be installed on a Tektronix real-time oscilloscope or a PC (optional).
- You must install the TekRxService and SigTest application in the real-time oscilloscope to successfully connect the application with the real-time oscilloscope.

# **Operating basics**

## Launch the application

To launch the PCIe4.0 (Base) test application, double click the shortcut icon **TekRxTest** on the desktop and select **PCIe4.0 (Base)** in the application window.

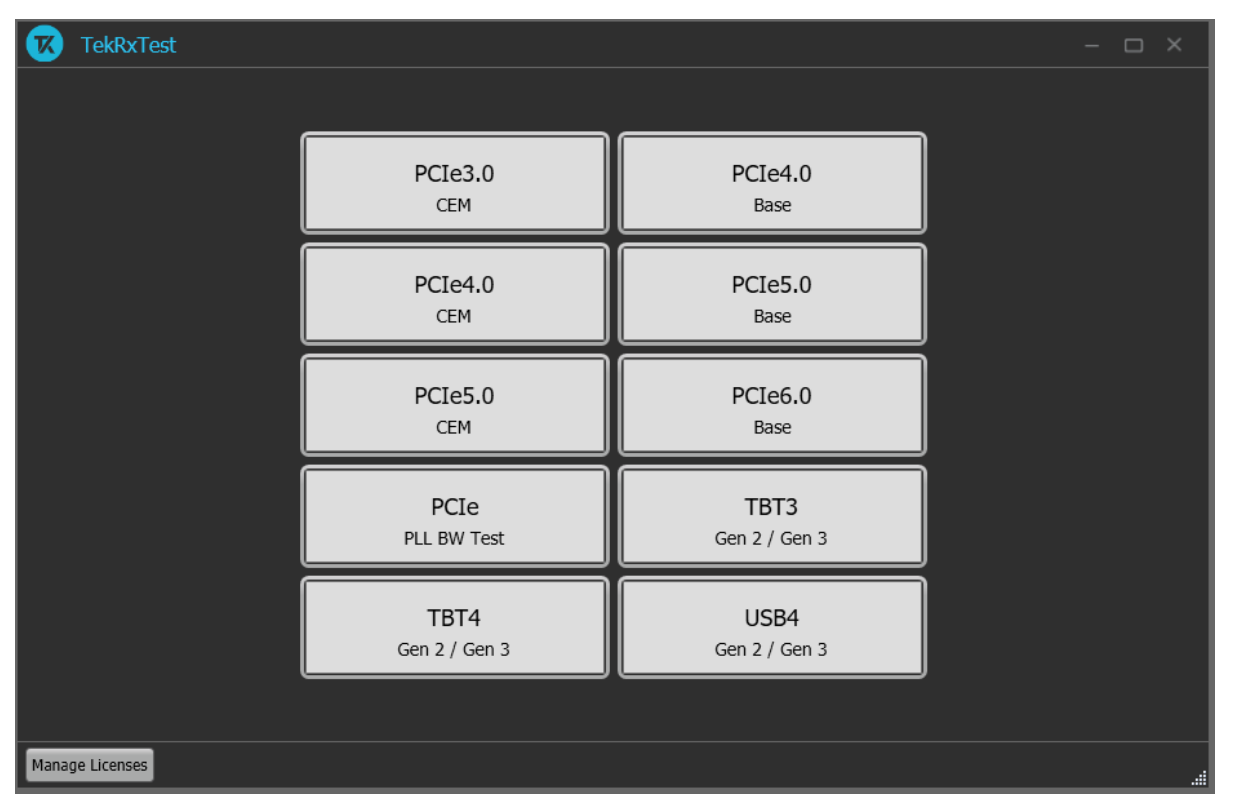

Figure 2: TekRxTest application window

## **Close the application**

To exit the application, click in on the application title bar. Follow on-screen instructions to save the unsaved session or test setup.

**Note:** Using other methods to exit the application may result in abnormal termination of the application.

## Launch Real-Time Oscilloscope

The TekVISA Socket Server application on the oscilloscope provides the necessary connectivity between the TekRxTest application and scope. Although it is launched in the background when the scope boots up and the socket is initialized for communication, it is recommended to verify the status by clicking on the Desktop Tray  $\rightarrow$  TekVISA LAN Server Control as shown in the image below. If it is ready to exchange data, then a wizard would appear as in the below image.

Figure 3: Launch Real-Time Oscilloscope

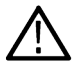

**Note:** In the unlikely event when the socket is not initialized, the process can be started by clicking on "Start Socket Server" which gets enabled during such a scenario.

## Launch TekRxService

The PCIe4.0 (Base) TekRxTest application interfaces with the oscilloscope for data acquisition, analysis and data retrieval utilizing TekRxService application. This software module should be launched at the time of initiating the TekRxTest application.

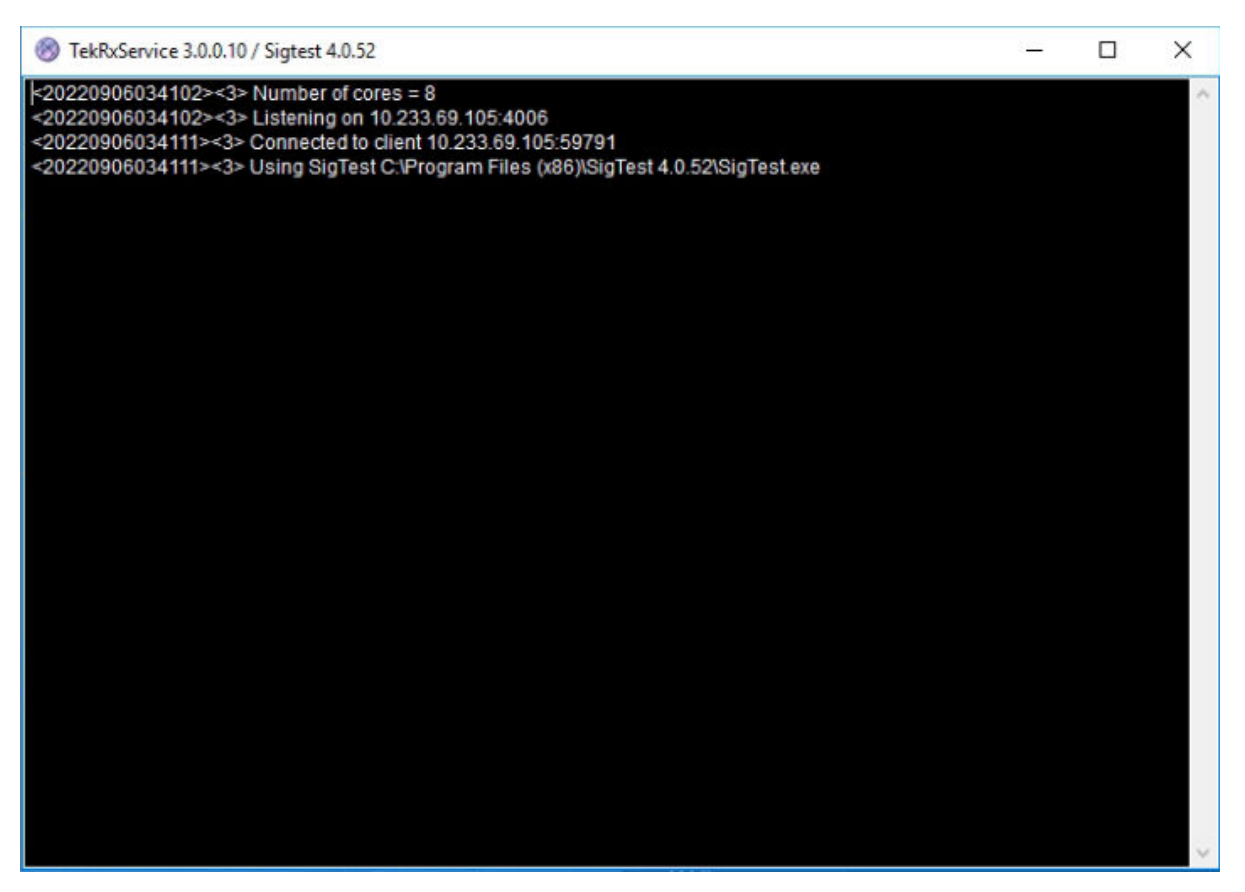

Figure 4: TekRxService application window

Note: TekRxService has to be launched if the application is being run on an external PC. To launch the application, double click the TekRxService batch file shortcut icon in the desktop of the real-time oscilloscope.

## **Application panels**

#### Application panels overview

The PCle4.0 (Base) TekRxTest application uses panels to group the configurations and settings. Click on any panel to configure the associated settings. A panel may have one or more tabs that lists the selections available in that panel. Controls in a tab may change depending on the settings made in the same tab or another tab.

| Table 2: | Application | panels | overview |
|----------|-------------|--------|----------|
|----------|-------------|--------|----------|

| Parameter       | Description                                                                                                    |
|-----------------|----------------------------------------------------------------------------------------------------|
| Connections     | This panel displays the real-time oscilloscope and BERT connection settings. You can connect to a real-time oscilloscope and BERT by entering the IP address of the instruments. |
| Settings        | This panel allows configuring various settings for the Components, TP1 and TP2 Calibration.                                                                                      |
| Table continued |                                                                                                    |

| Parameter    | Description                                                                                     |
|--------------|-------------------------------------------------------------------------------------------------|
| Help         | This panel displays the application help.                                                       |
| Calibrations | This panel allows you to configure the calibration parameters for TP1/TP2 and save the results. |
| Tests        | This panel allows you to configure the JTOL test settings and view the results.                 |

## **Connections panel**

The connections panel allows you to connect to a real-time oscilloscope and BERT with the PCIe4.0 (Base) TekRxTest application. Enter the IP address of the instruments and click **Connect** to establish the connection.

| 😿 TekRxTest -                                                                    | PCIe4.0 Base 🟠   - 🗆 ×                                                                                                    |
|----------------------------------------------------------------------------------|----------------------------------------------------------------------------------------------------|
| Connections<br>Settings<br>Help<br>Calibrations<br>TP1<br>TP2<br>Options<br>JTOL | IP Address         BERT <ul> <li>Connect</li> <li>RT Scope</li> <li>Connect</li> </ul> Note: Launch TekRxService from RT Scope (when running TekRxTest from a PC) before establishing connection (for Calibration). |
|                                                                                  | ● BERT ● RT Scope ● TekRxService                                                                                                    |

Figure 5: Connections panel

#### Table 3: Connections panel

| Connections     | Description                                                                                                    |
|-----------------|----------------------------------------------------------------------------------------------------|
| BERT            | Enter the BERT IP address in the address field and click <b>Connect</b> . When the BERT is connected successfully, the circle next to <b>BERT</b> in the right end corner turns green. |
| Table continued |                                                                                                    |

lable continued

| Connections | Descrip          | Description                                                                                                    |  |  |  |  |  |
|-------------|------------------|----------------------------------------------------------------------------------------------------|--|--|--|--|--|
| RT Scope    | Enter th success | e RT Scope IP address in the address field and click <b>Connect</b> . When the RT Scope is connected fully, the circle next to <b>RT Scope</b> and TekRxService in the right end corner turns green. |  |  |  |  |  |
|             |                  | <b>Note:</b> Before you click Connect, if the TekRxTest application is running on an external PC, make sure to launch the TekRxService in the real-time oscilloscope.                                |  |  |  |  |  |

## **Settings panel**

This panel allows you to configure the settings for instruments, calibrations, and remote access. Click any tab to configure the associated settings.

| TekRxTest -             | PCIe4.0 Base            |                        |                |                   |                     | 命 – –           | - 🗆 X       |  |
|-------------------------|-------------------------|------------------------|----------------|-------------------|---------------------|-----------------|-------------|--|
| Connections<br>Settings | Components<br>RT Scope  | Positive Channel       | Ch1 🗸          |                   |                     |                 |             |  |
| Help                    | TekRxService            | Negative Channel       | Ch3 🗸          |                   |                     |                 |             |  |
| Calibrations            | TP1 Calibration         |                        |                |                   |                     |                 |             |  |
| TP1                     | Calibrations            | Sample Rate            | 100            | GS/s              |                     |                 |             |  |
| TP2                     | TP2 Calibration         | Note: Select appropria | ate channels ( | Ch1 and Ch3 or Ch | 2 and Ch4) which al | low 100 GS/s sa | mple rate.  |  |
| Options                 | DMI and CMI             |                        |                |                   |                     |                 |             |  |
| JTOL                    | Stressed Eye Parameters |                        |                |                   |                     |                 |             |  |
|                         |                         |                        |                |                   |                     |                 |             |  |
|                         | Configuration           |                        |                |                   |                     |                 |             |  |
|                         |                         |                        |                |                   |                     |                 |             |  |
|                         |                         |                        |                |                   |                     |                 |             |  |
|                         |                         |                        |                |                   |                     |                 |             |  |
|                         |                         |                        |                |                   |                     |                 |             |  |
|                         |                         |                        |                |                   |                     |                 |             |  |
|                         |                         |                        |                |                   | Restore Defaults    | Save            | Recall      |  |
|                         |                         |                        |                |                   | ● BERT ● R          | 🛚 Scope 🛛 Te    | ekRxService |  |

Figure 6: Settings panel

#### Table 4: Settings panel configurations

| Item             | Description                                     |
|------------------|-------------------------------------------------|
| Restore Defaults | Restores the application with default settings. |
| Save             | Saves the current test setup.                   |
| Recall           | Recalls the saved test setup.                   |

#### **Components settings**

The components settings display the parameters for RT Scope and TekRxService.

| 😿 TekRxTest -                                                                    | PCIe4.0 Base                                                                                                    |                                                                               |                                                               |                        | <u>ن</u> ا  | - 0       | ×    |
|----------------------------------------------------------------------------------|----------------------------------------------------------------------------------------------------|-------------------------------------------------------------------------------|---------------------------------------------------------------|------------------------|-------------|-----------|------|
| Connections<br>Settings<br>Help<br>Calibrations<br>TP1<br>TP2<br>Options<br>JTOL | Components<br>RT Scope<br>TekRxService<br>TP1 Calibration<br>Calibrations<br>TP2 Calibration<br>DMI and CMI<br>Stressed Eye Parameters<br>Remote access<br>Configuration | Positive Channel<br>Negative Channel<br>Sample Rate<br>Note: Select appropria | Ch1<br>Ch3<br>Ch3<br>GS/s<br>ate channels (Ch1 and Ch3 or Ch2 | e and Ch4) which allow | 100 GS/s sa | ample rat | æ.   |
|                                                                                  |                                                                                                    |                                                                               |                                                               | BERT RT S              | cope 🔍 Te   | ekRxSen   | vice |

Figure 7: Components: RT Scope

#### Table 5: Components: RT Scope

| Parameter        | Description                                           |
|------------------|-------------------------------------------------------|
| Positive Channel | Select the generator data positive channel from BERT. |
| Negative Channel | Select the generator data negative channel from BERT. |
| Sample Rate      | Displays the RT Scope sample rate in GS/s.            |

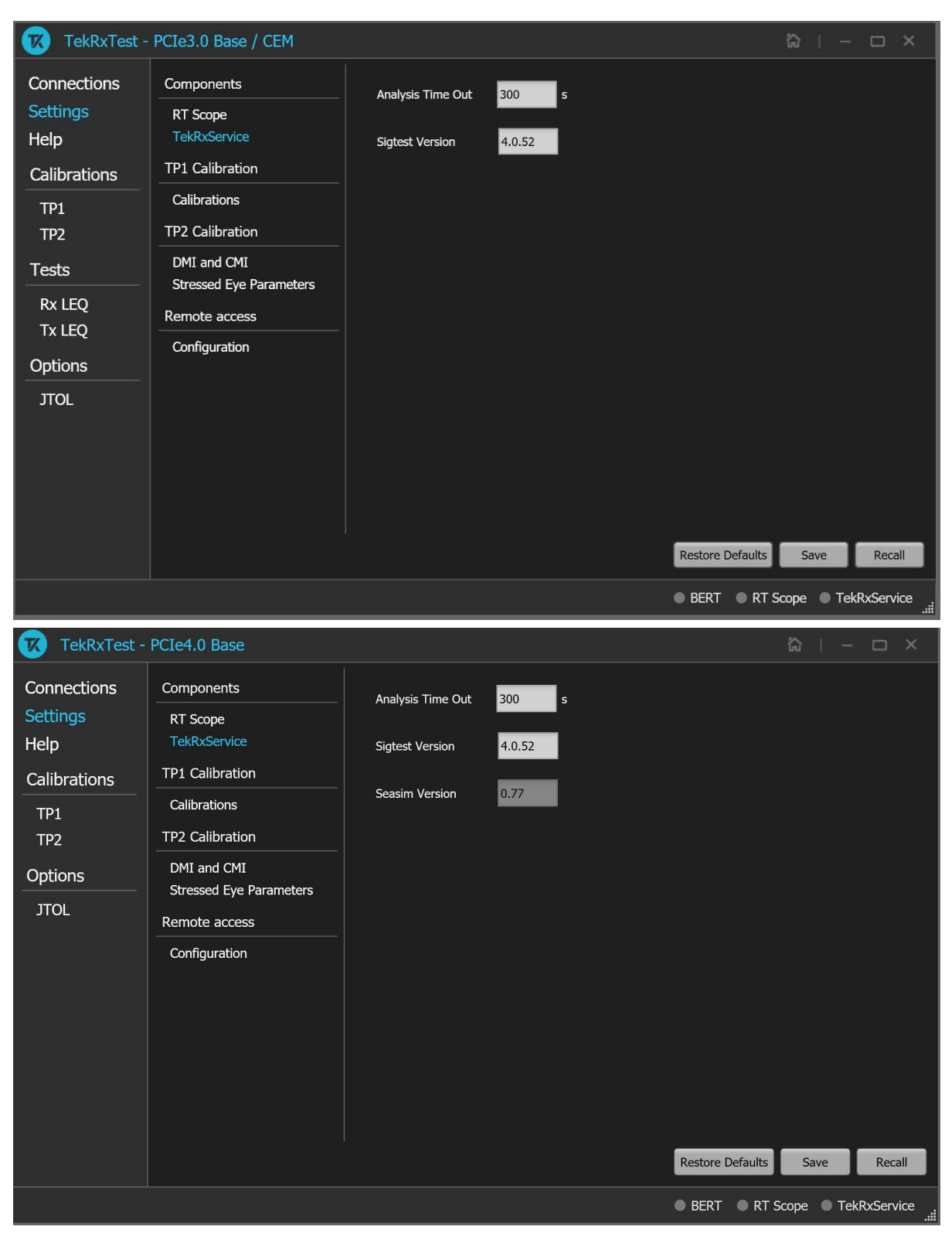

Figure 8: Components: TekRxService

#### **TP1 Calibration**

😿 TekRxTest - PCIe4.0 Base Connections Components Nominal Settings RT Scope Amplitude 800 TekRxService Help 1 ps (RMS) **TP1** Calibration Calibrations Calibrations SJ @ 100 MHz 6.25 TP1 **TP2** Calibration TP2 ✓ Multi-tone Calibration DMI and CMI Options Frequency Settings Stressed Eye Parameters Min Frequency JTOL Lower Amp Limit Higher Amp Limit Frequency Remote access 0.03 MHz (MHz) (UI p-p) (UI p-p) Configuration 0.03 0.01 17.60 Max Frequency 0.01 0.40 3.89 100 MHz 1.00 0.01 1.10 10.00 0.01 0.20 # Frequencies 100.00 0.01 0.20 5 # Points 4 Generate Default Note: Changing Frequency will cause change in Lower/Higher Amplitude Limit Restore Defaults Save Recall BERT RT Scope TekRxService

The TP1 calibration tab allows you to configure the multi-tone calibration settings.

#### Figure 9: TP1 Calibration: Calibrations

#### Table 6: TP1 Calibration: Calibrations

| Parameter                                    | Description                                                                                           |
|----------------------------------------------|----------------------------------------------------------------------------------------------------|
| Amplitude                                    | Displays the calibration target for generator amplitude source.                                       |
| RJ                                           | Displays the calibration target for random jitter source.                                             |
| SJ @ 100 MHz                                 | Displays the calibration target for sinusoidal jitter source @ 100 MHz.                               |
| Multi-tone Calibration                       | Select to enable the multi-tone calibration. It displays the calibration settings for multiple tones. |
| Frequency Settings: Frequencies at which the | SJ calibration needs to be performed for JTOL Test.                                                   |
| Frequency (MHz)                              | Displays the table of frequencies in MHz for which Multi-tone calibration is to be performed.         |
| Lower Amplitude Limit (UI p-p)               | Displays the table of lower amplitude limit values at which SJ calibration starts for that frequency. |
| Higher Amplitude Limit (UI p-p)              | Displays the table of higher amplitude limit values at which SJ calibration ends for that frequency.  |
| Min Frequency                                | Enter the minimum frequency value.                                                                    |
| Max Frequency                                | Enter the maximum frequency value.                                                                    |
| Table continued                              |                                                                                                    |

| Parameter     | Description                                                         |
|---------------|---------------------------------------------------------------------|
| # Frequencies | Enter the desired number of frequencies within the specified range. |
| # Points      | Enter the desired number of points used for calibration.            |
| Generate      | Click to view the table populated with the frequencies.             |
| Default       | Click to view the table populated with default list of frequencies. |

#### **TP2 Calibration**

The TP2 calibration tab allows you to configure the DMI and CMI calibration, and Stressed Eye Parameters.

Figure 10: TP2 Calibration: Attenuator Settings

| 😿 TekRxTest - | PCIe4.0 Base            |     |         |    |         |          | G   .   | - 0     | ×     |
|---------------|-------------------------|-----|---------|----|---------|----------|---------|---------|-------|
| Connections   | Components              |     | Nominal |    |         |          |         |         |       |
| Settings      | RT Scope                | DMI | 14      | mV |         |          |         |         |       |
| Help          | TekRxService            |     |         |    |         |          |         |         |       |
| Calibrations  | TP1 Calibration         | CMI | 150     | mV |         |          |         |         |       |
| TP1           | Calibrations            |     |         |    |         |          |         |         |       |
| TP2           | TP2 Calibration         |     |         |    |         |          |         |         |       |
| Options       | DMI and CMI             |     |         |    |         |          |         |         |       |
|               | Stressed Eye Parameters |     |         |    |         |          |         |         |       |
|               | Remote access           |     |         |    |         |          |         |         |       |
|               | Configuration           |     |         |    |         |          |         |         |       |
|               |                         |     |         |    |         |          |         |         |       |
|               |                         |     |         |    |         |          |         |         |       |
|               |                         |     |         |    |         |          |         |         |       |
|               |                         |     |         |    |         |          |         |         |       |
|               |                         |     |         |    |         |          |         |         |       |
|               |                         |     |         |    |         |          |         |         |       |
|               |                         |     |         |    | Restore | Defaults | Save    | Re      | call  |
|               |                         |     |         |    | BERT    | RT Sc    | ope 🏾 🖣 | FekRxSe | rvice |

Figure 11: TP2 Calibration: DMI and CMI

#### Table 7: TP2 Calibration: DMI and CMI

| Parameter | Description                           |
|-----------|---------------------------------------|
| DMI       | Displays the nominal DMI value in mV. |
| СМІ       | Displays the nominal CMI value in mV. |

| TekRxTest -                     | PCIe4.0 Base                                            |                                             |                                    | © ⊢ − ⊂ ×              |
|---------------------------------|---------------------------------------------------------|---------------------------------------------|------------------------------------|------------------------|
| Connections<br>Settings<br>Help | Components<br>RT Scope<br>TekRxService                  | # acqs for stressed eye<br>Non-Root Complex | 20<br>Root Complex                 |                        |
| Calibrations<br>TP1<br>TP2      | TP1 Calibration<br>Calibrations<br>TP2 Calibration      | Eye Target<br>Width 18.75 ps                | Eye Target<br>Width 18.75 ps       |                        |
| Options<br>JTOL                 | DMI and CMI<br>Stressed Eye Parameters<br>Remote access | Height 15 mV<br>DMI Sweep                   | Height 15 mV<br>DMI Sweep          |                        |
|                                 | Configuration                                           | Min 10 mV<br>Max 25 mV<br>SJ Sweep          | Min 10 mV<br>Max 25 mV<br>SJ Sweep |                        |
|                                 |                                                         | Min 5 ps<br>Max 10 ps                       | Min 5 ps<br>Max 10 ps              |                        |
|                                 |                                                         | Amplitude Sweep<br>Min 720 mV               | Amplitude Sweep<br>Min 720 mV      |                        |
|                                 |                                                         | Max 800 mV                                  | Max 800 mV                         |                        |
|                                 |                                                         |                                             | Restore Def                        | aults Save Recall      |
|                                 |                                                         |                                             | BERT                               | RT Scope  TekRxService |

#### Figure 12: TP2 Calibration: Stressed Eye Parameters

| Table 8: TP2 | Calibration: | Stressed | Eye | Parameters |
|--------------|--------------|----------|-----|------------|
|--------------|--------------|----------|-----|------------|

| Parameter               | Description                                                                    |
|-------------------------|--------------------------------------------------------------------------------|
| # acqs for stressed eye | Displays the number of acquisitions value for stressed eye.                    |
| Eye Target              |                                                                                |
| Width                   | Displays the target eye width value as per PCIe specification.                 |
| Height                  | Displays the target eye height value as per PCIe specification.                |
| DMI Sweep               |                                                                                |
| Min                     | Displays the minimum value of DMI sweep during stressed eye calibration.       |
| Max                     | Displays the maximum value of DMI sweep during stressed eye calibration.       |
| SJ Sweep                |                                                                                |
| Min                     | Displays the minimum value of SJ sweep during stressed eye calibration.        |
| Max                     | Displays the maximum value of SJ sweep during stressed eye calibration.        |
| Amplitude Sweep         |                                                                                |
| Min                     | Displays the minimum value of amplitude sweep during stressed eye calibration. |
| Max                     | Displays the maximum value of amplitude sweep during stressed eye calibration. |

#### **Remote access: Configuration**

The remote access tab allows you to configure the remote setting parameters to access the equipment remotely.

| 😿 TekRxTest -                                                                    | PCIe4.0 Base                                                                                                    |                                                |            |            |                  | ିର ।  –      |            |
|----------------------------------------------------------------------------------|----------------------------------------------------------------------------------------------------|------------------------------------------------|------------|------------|------------------|--------------|------------|
| Connections<br>Settings<br>Help<br>Calibrations<br>TP1<br>TP2<br>Options<br>JTOL | Components<br>RT Scope<br>TekRxService<br>TP1 Calibration<br>Calibrations<br>TP2 Calibration<br>DMI and CMI<br>Stressed Eye Parameters<br>Remote access<br>Configuration | Local IP Address<br>Listening Port<br>Time Out | 172.20.153 | 3.186<br>S | Restore Defaults | Save         | Recall     |
|                                                                                  |                                                                                                    |                                                |            |            | BERT RT          | Scope 🛛 🗨 Te | kRxService |

Figure 13: Remote access: Configuration

#### Table 9: Remote access: Configuration

| Parameter        | Description                                                                                             |
|------------------|----------------------------------------------------------------------------------------------------|
| Local IP Address | Displays the IP address for connecting to the application over socket server.                           |
| Listening Port   | Displays the TCP/IP port number of the port that the socket server is listening.<br>Default Value: 4004 |
| Time Out         | Displays the timeout value used when communicating with the socket server.<br>Default Value: 20 Seconds |

### Help panel

The help panel launches the PCIe4.0 (Base) TekRxTest application help document.

### **Calibrations panel**

Complete TP1 and TP2 calibrations before you start the DUT testing using the PCIe4.0 (Base) test application. Follow the instructions in the calibration wizards to automate the calibration for the test points. After calibrating the test points, you can save the results.

#### **TP1 Calibration**

The TP1 calibration panel allows you to perform calibration for TP1 and save the results. You can perform calibration for Signal Amplitude, Preset, Random Jitter (RJ), Sinusoidal Jitter (SJ), SJ@210 MHz, and Multi-tone. Additionally, there is a provision to perform AC-DC Balancing..

The PCIe4.0 (Base) TekRxTest application calibrates the following at TP1 :

- 1. Amplitude The differential voltage swing is required to be within 720 800 mV. This is done only after the transition and non-transition bit levels are made equal using de-emphasis.
- 2. Tx Equalization Presets The various levels of de-emphasis and preshoot are required to be calibrated within the tolerance as specified.
- 3. RJ It is calibrated to be 1 ps (RMS value).
- SJ The SJ is calibrated over the desired range of 5-10 ps (pk-pk) including the nominal SJ specification of 0.1 UI (6.25 ps) at 100 MHz frequency).
- 5. SJ @ 210 MHz If the stressed eye calibration requires sinusoidal jitter levels greater than 0.1 UI, then SJ@210 MHz is used during JTOL test.
- 6. Multi-tone It is calibrated over a specific range for multiple user-defined frequencies.

#### **TP1 Calibration procedure**

| TekRxTest -  | PCIe4.0 Base             |                   |              |                       | \$2   − □ ×          |
|--------------|--------------------------|-------------------|--------------|-----------------------|----------------------|
| C            |                          |                   |              |                       |                      |
| Connections  | Unique ID                | Completion Status | Generated By | Date/Time             | Comment              |
| Settings     | [Example_TP1_Calibration | Complete          | TEK          | 09 Sep 2021, 23:47 PM |                      |
| Help         |                          |                   |              |                       |                      |
| Calibrations |                          |                   |              |                       |                      |
| TP1          |                          |                   |              |                       |                      |
| TP2          |                          |                   |              |                       |                      |
| Options      |                          |                   |              |                       |                      |
| ЛОL          |                          |                   |              |                       |                      |
|              |                          |                   |              |                       |                      |
|              |                          |                   |              |                       |                      |
|              |                          |                   |              |                       |                      |
|              |                          |                   |              |                       |                      |
|              |                          |                   |              |                       |                      |
|              |                          |                   |              |                       |                      |
|              |                          |                   |              |                       |                      |
|              |                          |                   |              |                       |                      |
|              |                          |                   |              |                       | © C ≅   +            |
|              |                          |                   |              | ● BERT ● RT S         | Scope • TekRxService |
|              |                          |                   |              |                       |                      |

Figure 14: TP1 Calibration

Click **TP1** under the calibration tab to view the calibration results. Click **TP1** at the right end corner of the application to launch the TP1 calibration wizard. This wizard will guide you through the sequential procedure to perform the calibration.

1. Connection Diagram: This tab displays the connection diagram for TP1 calibration. The connection diagram is same for AIC / System.

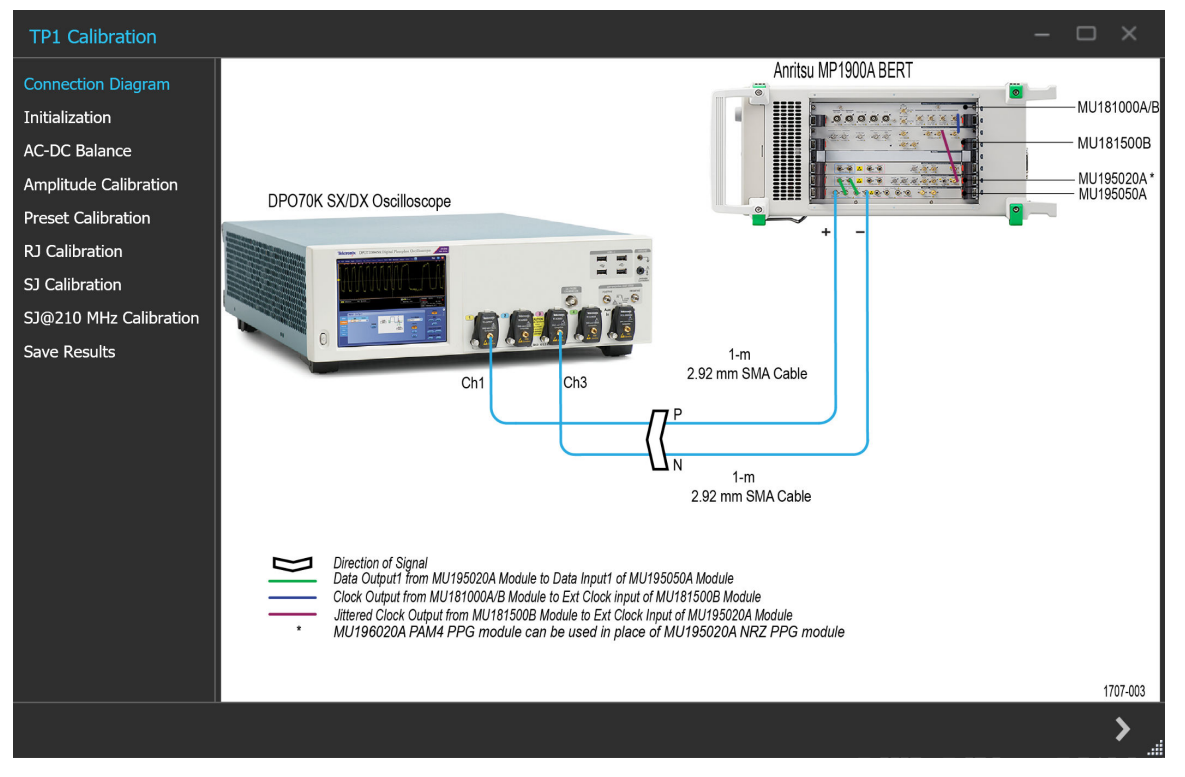

Figure 15: TP1 Calibration: Connection Diagram

Click to move to the next screen.

2. Initialization: This tab displays the description and allows you to initialize the equipment. Click Initializate Equipment and complete the initialization process.

You can click **Automatic Calibration** to perform the automatic calibration with the default settings for amplitude, Tx Equalization Presets, RJ, and SJ parameters without user intervention.

#### Operating basics

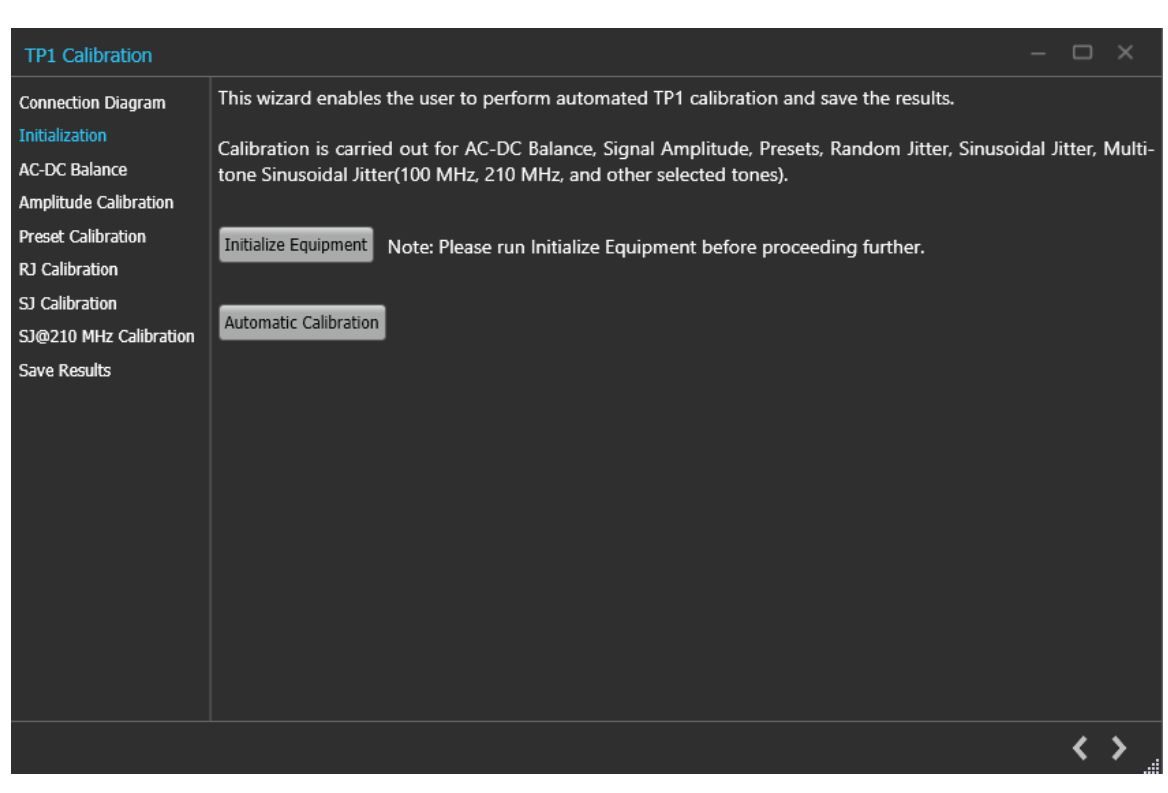

Figure 16: TP1 Calibration: Initialization

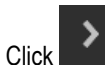

to move to the next screen.

3. AC-DC Balance: This tab displays the graph plots of AC-DC balance.

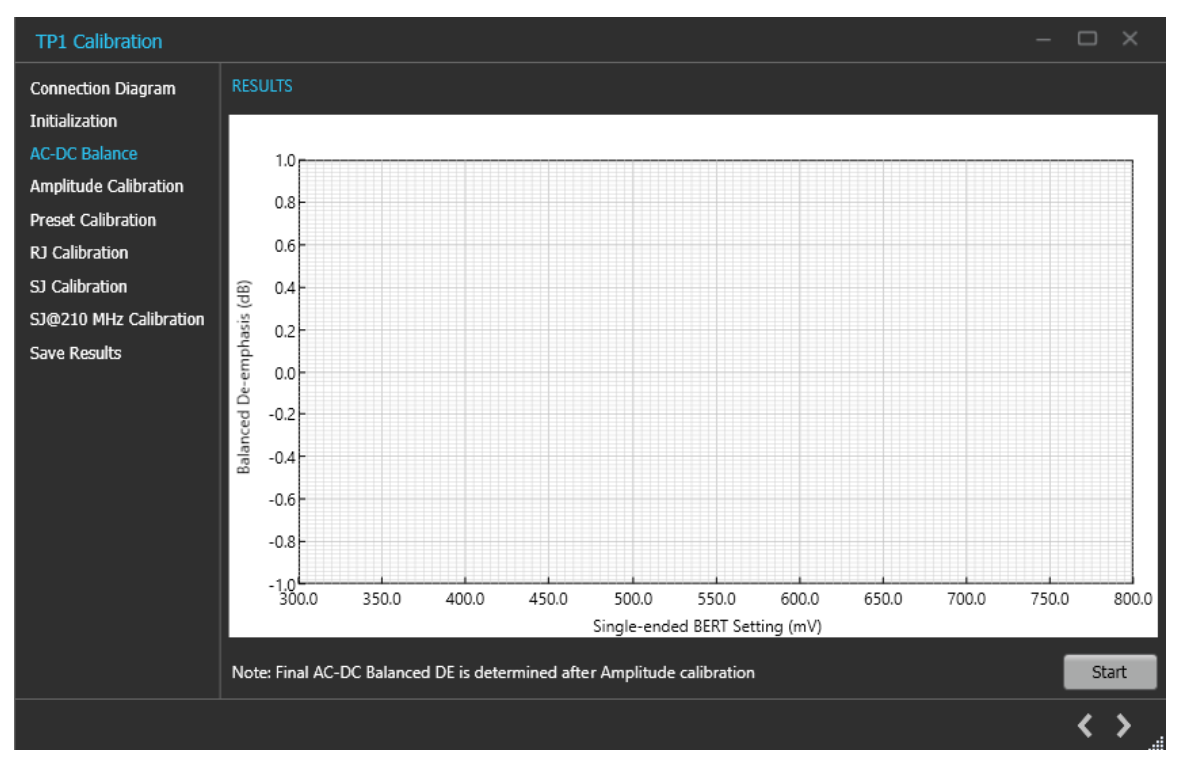

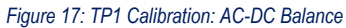

#### Table 10: TP1 Calibration: AC-DC Balance

| Parameter | Description                          |
|-----------|--------------------------------------|
| Start     | Click Start to run the measurements. |

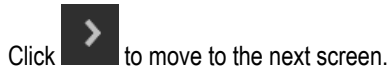

4. Amplitude Calibration: This tab displays the graph plots of amplitude calibration.

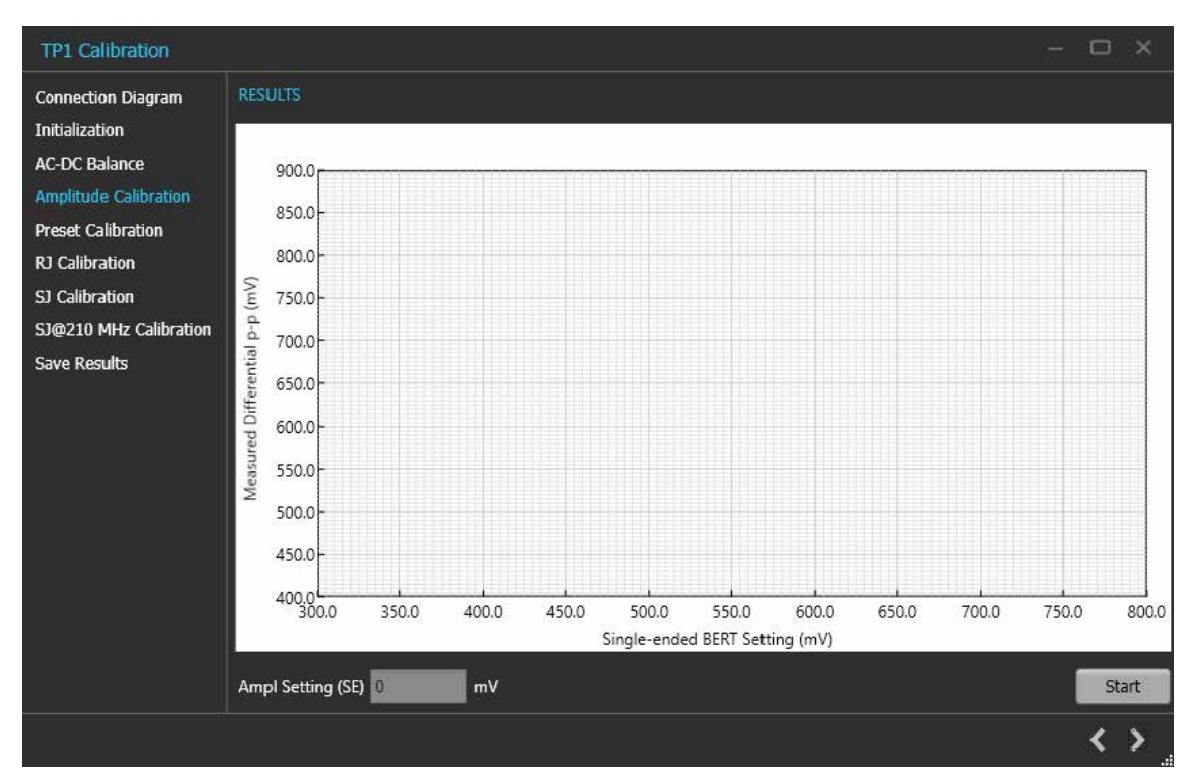

Figure 18: TP1 Calibration: Amplitude Calibration

#### Table 11: TP1 Calibration: Amplitude Calibration

| Parameter         | Description                                                                                |
|-------------------|--------------------------------------------------------------------------------------------|
| Ampl Setting (SE) | Displays the single-ended calibrated amplitude value corresponding to 800 mV differential. |
| Start             | Click Start to run the measurements.                                                       |

Click to move to the next screen.

5. Preset Calibration: This tab displays the graph plots of preset calibration.

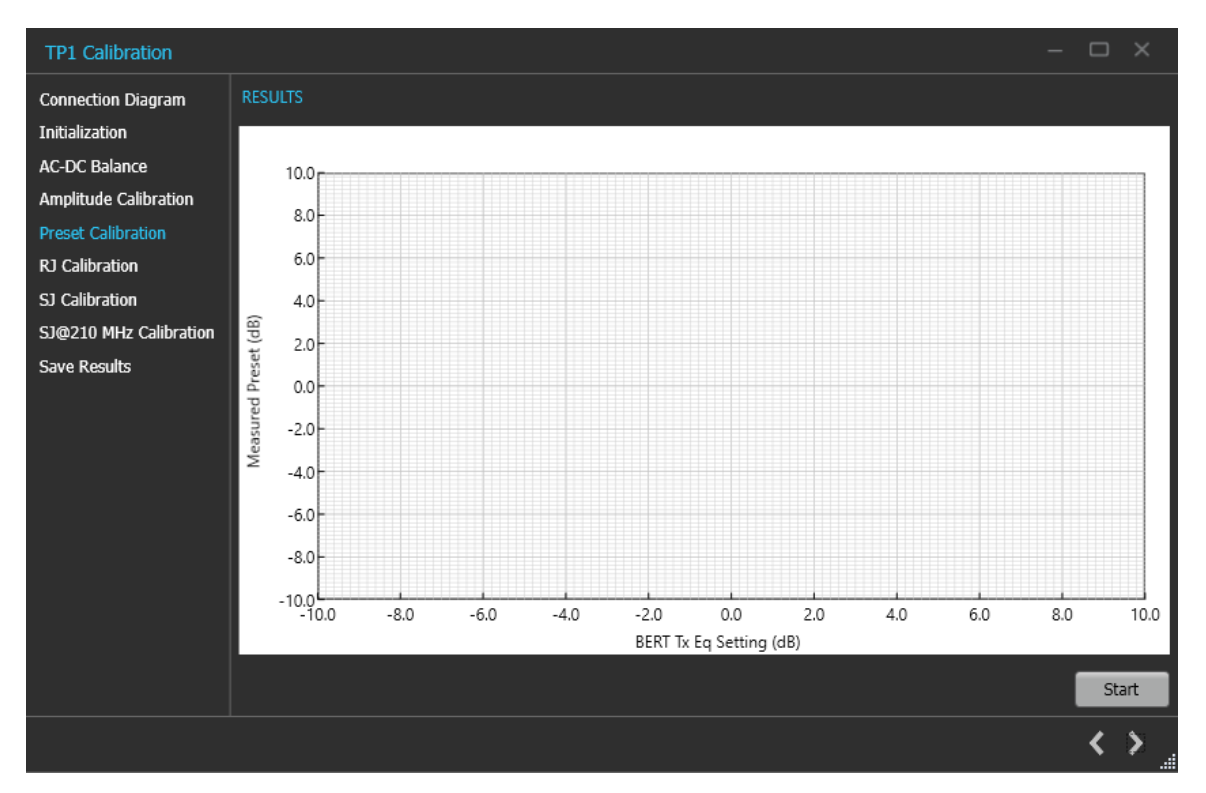

Figure 19: TP1 Calibration: Preset Calibration

#### Table 12: TP1 Calibration: Preset Calibration

| Parameter | Description                          |
|-----------|--------------------------------------|
| Start     | Click Start to run the measurements. |

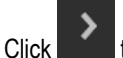

to move to the next screen.

6. **RJ Calibration:** This tab displays the graph plots of RJ calibration.

#### Operating basics

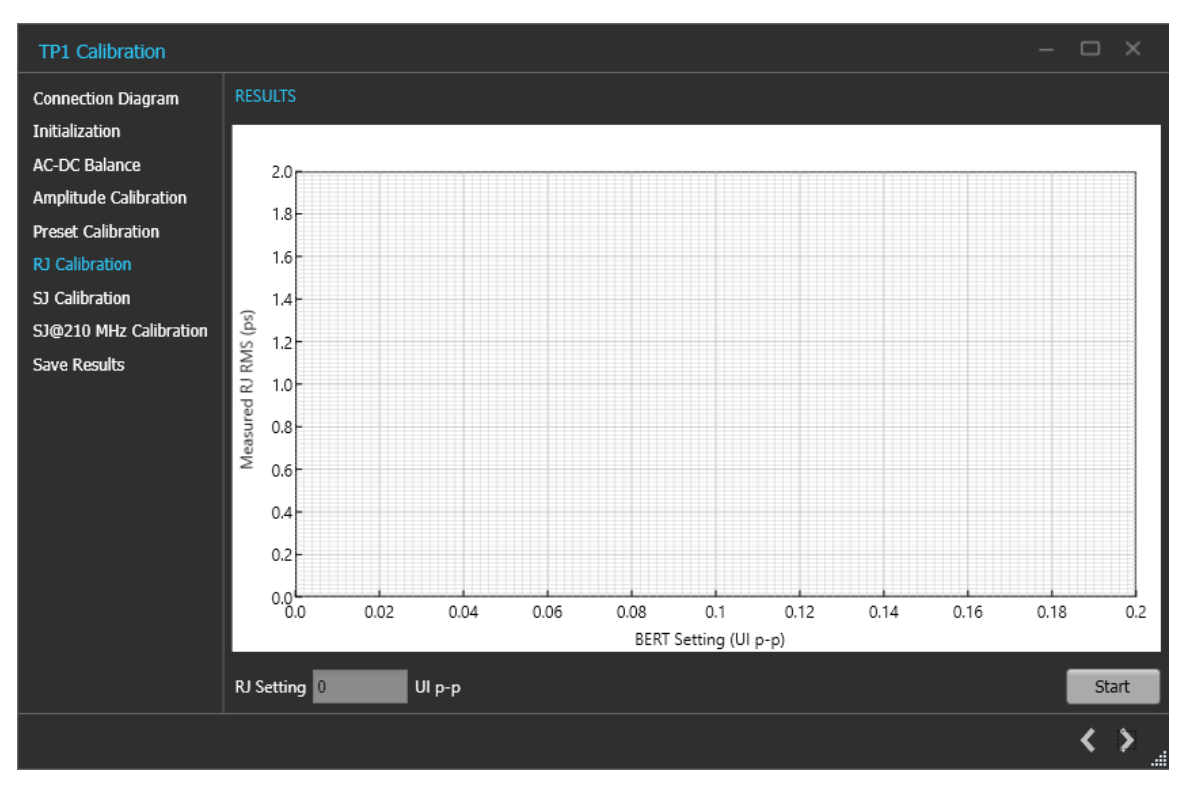

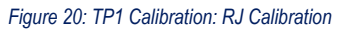

#### Table 13: TP1Calibration: RJ Calibration

| Parameter  | Description                                                            |
|------------|------------------------------------------------------------------------|
| RJ Setting | Displays the calibrated RJ setting corresponding to the nominal value. |
| Start      | Click Start to run the measurements.                                   |

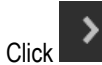

k to move to the next screen.

7. SJ Calibration: This tab displays the graph plots of SJ calibration.

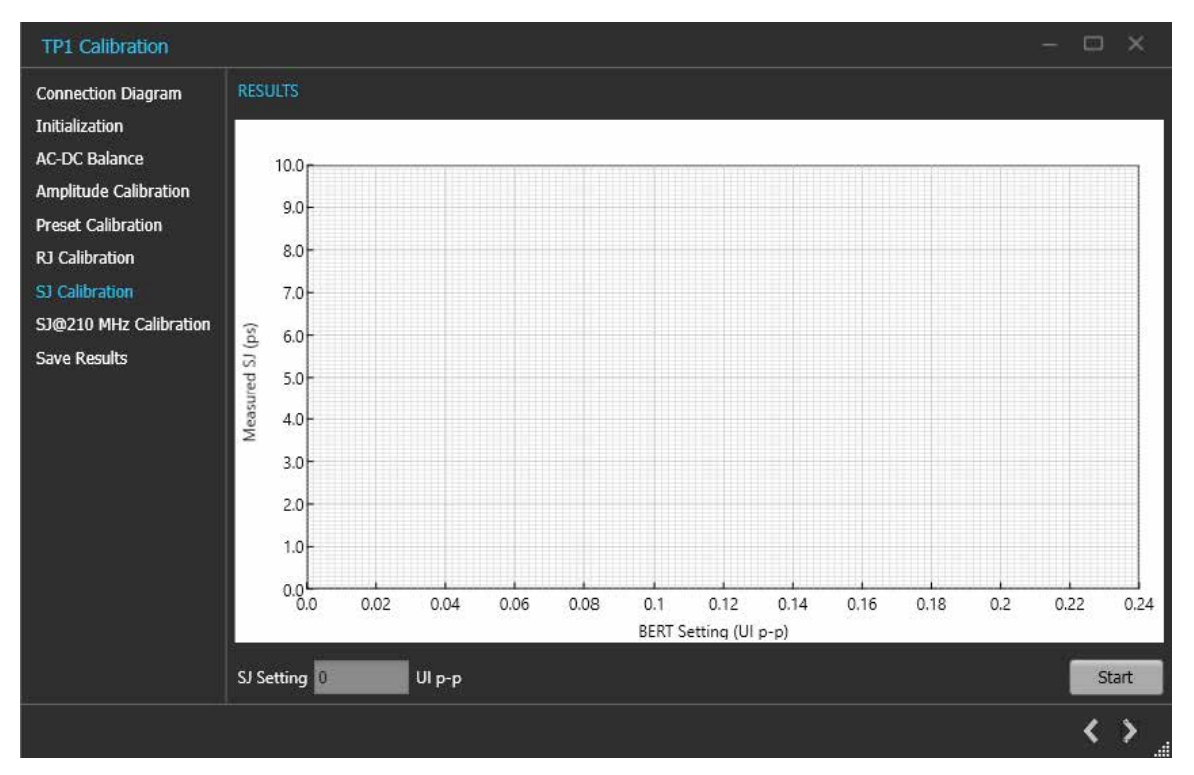

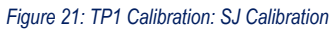

#### Table 14: TP1 Calibration: SJ Calibration

| Parameter  | Description                                                                   |
|------------|-------------------------------------------------------------------------------|
| SJ Setting | Displays the calibrated SJ setting corresponding to the nominal target value. |
| Start      | Click Start to run the measurements.                                          |

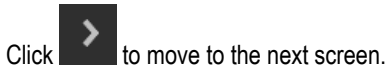

8. SJ@210 MHz Calibration: This tab displays the graph plots of SJ@210 MHz calibration.

#### Operating basics

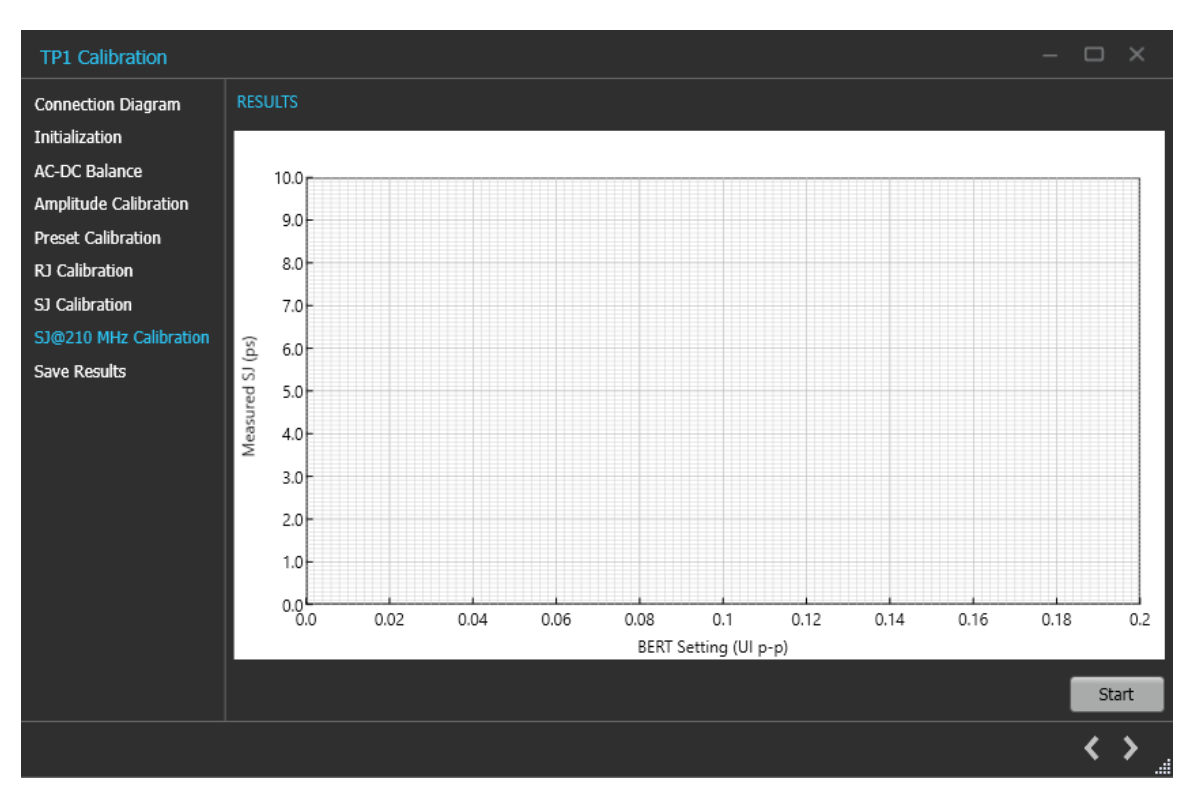

Figure 22: TP1 Calibration: SJ@210 MHz Calibration

#### Table 15: TP1 Calibration: SJ@210 MHz Calibration

| Parameter | Description                          |
|-----------|--------------------------------------|
| Start     | Click Start to run the measurements. |

9. Multi-tone SJ: This tab displays the graph plots of multi-tone SJ calibration.

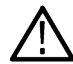

Note: Enable the multi-tone option in the settings panel to display the Multi-tone SJ calibration panel in the TP1 calibration wizard window.
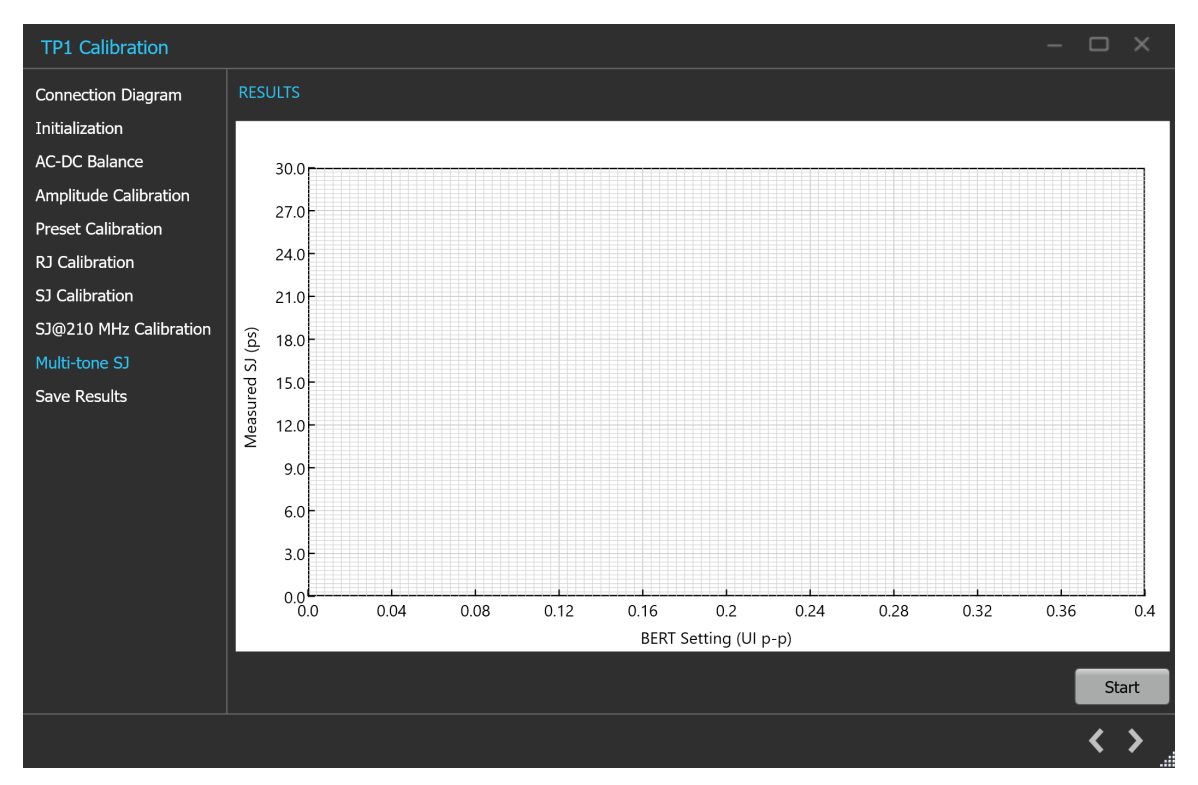

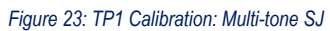

#### Table 16: TP1 Calibration: Multi-tone SJ

| Parameter | Description                          |
|-----------|--------------------------------------|
| Start     | Click Start to run the measurements. |

**10.** Save Results: This tab allows you to save all the TP1 calibration results.

| TP1 Calibration                                                                                                    |                                               | - |     |
|----------------------------------------------------------------------------------------------------|-----------------------------------------------|---|-----|
| Connection Diagram<br>Initialization<br>AC-DC Balance<br>Amplitude Calibration<br>Preset Calibration<br>RJ Calibration<br>SJ Calibration<br>SJ@210 MHz Calibration<br>Save Results | Unique ID<br>Generated By<br>Comments<br>Save |   |     |
|                                                                                                    |                                               |   | < < |

#### Figure 24: TP1 Calibration: Save Results

#### Table 17: TP1 Calibration: Save Results

| Parameter           | Description                                                      |
|---------------------|------------------------------------------------------------------|
| Unique ID           | Enter the Unique ID of the calibrated equipment in the text box. |
| Generated By        | Enter the user name in the text box.                             |
| Comments (Optional) | Enter the required comments in the comment box.                  |
| Save                | Click to save the results.                                       |

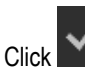

<u>/</u>[

to complete the TP1 calibration and close the wizard.

**Note:** Completion of the TP1 calibration process or in the event of cancellation of the process, the BERT data generator is turned off automatically by the PCle4.0 (Base) TekRxTest application.

# **TP2 Calibration**

You must perform TP1 calibration before you start performing the calibration for TP2.

The PCIe4.0 (Base) TekRx test application calibrates the following at TP2:

- 1. DMI The differential mode sinusoidal interference is required to be calibrated within 10 25 mV (pk-pk) by capturing the 2.1 GHz sinusoidal output for a duration of at least 125 us.
- CMI The common-mode sinusoidal interference is required to be calibrated for a nominal voltage of 150 mV (pk-pk) by capturing the 120 MHz sinusoidal output for a duration of at least 125 us.
- 3. CTLE and Preset- Tx equalization presets P5 and P6 are used to find the optimal eye area with the optimal CTLE.

4. Stressed Eye calibration - As per the specification, various signal parameters and stress levels are computed to generate a signal that meets the stressed eye targets.

#### **TP2 Calibration procedure**

| 😿 TekRxTest -              | PCIe4.0 Base    |                   |                      |                             |              | ا ش               | - 🗆 ×        |
|----------------------------|-----------------|-------------------|----------------------|-----------------------------|--------------|-------------------|--------------|
| Connections                | Unique ID       | Device            | Completion<br>Status | Stressed Eye<br>Convergence | Generated By | Date/Time         | Comment      |
| Setungs                    | [Example TP2 NR | Non-Root Complex  | Complete             | True                        | TEK          | 14 Sep 2021, 02:0 |              |
| Help                       | [Example TP2 RC | Root Complex / Sv | Complete             | True                        | TEK          | 11 Sep 2021, 00:3 |              |
| Calibrations<br>TP1<br>TP2 |                 |                   |                      |                             |              |                   |              |
| Options                    |                 |                   |                      |                             |              |                   |              |
| лос                        |                 |                   |                      |                             |              |                   |              |
|                            |                 |                   |                      |                             |              |                   | 2 🌐   十      |
|                            |                 |                   |                      |                             | ● BE         | RT 🔍 RT Scope     | TekRxService |

Figure 25: TP2 Calibration

at the right end corner of the application, to launch the TP2 Click TP2 under the calibration tab to view the calibration results. Click calibration wizard. This wizard will guide you through the sequential procedure to perform the calibration.

You must perform TP1 calibration before you start performing the calibration for TP2.

Description: This tab displays the description and allows you to select the DUT Type as Non-Root Complex or Root Complex. 1.

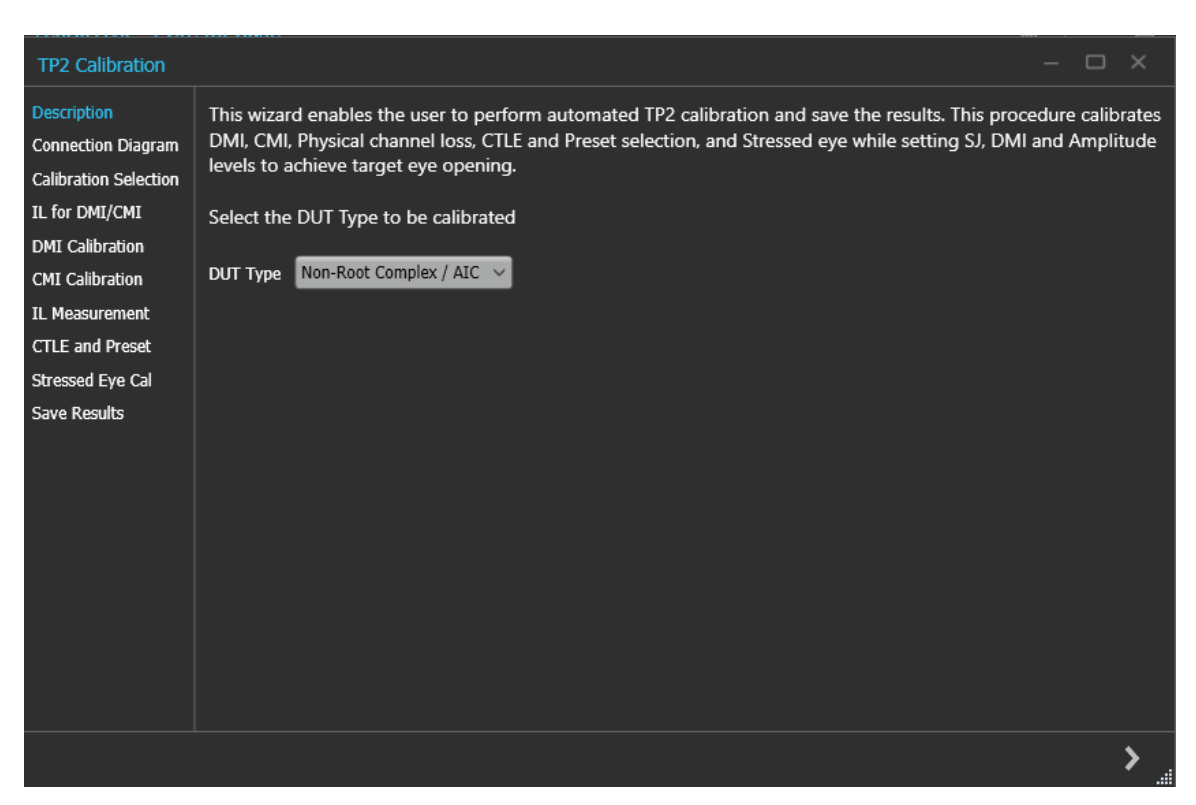

#### Figure 26: TP2 Calibration: Description

#### Table 18: TP2 Calibration: Description

| Parameter | Description                                                                    |  |
|-----------|--------------------------------------------------------------------------------|--|
| DUT Type  | <ul> <li>Non-Root Complex / AIC Card</li> <li>Root Complex / System</li> </ul> |  |

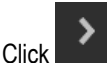

to move to the next screen.

2. Connection Diagram: This tab displays the connection diagram for the DUT Type selected in description screen.

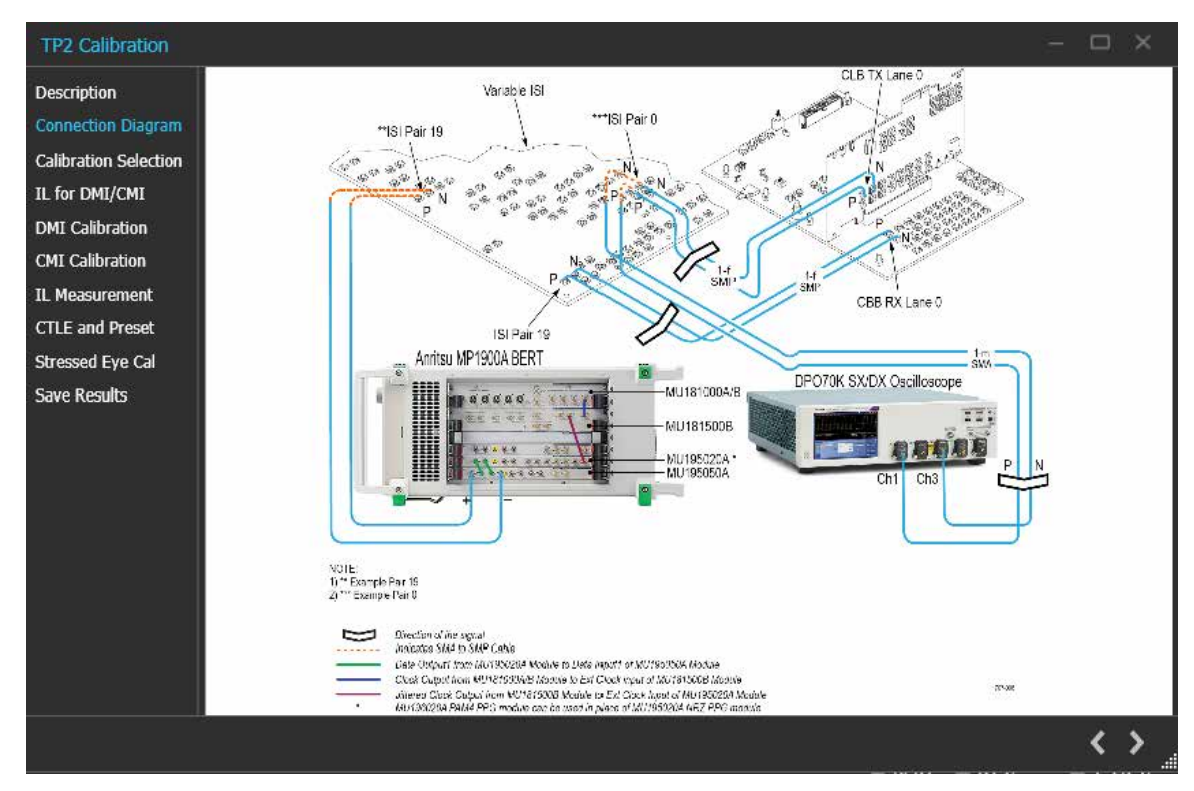

Figure 27: TP2 Calibration: Connection Diagram-AIC

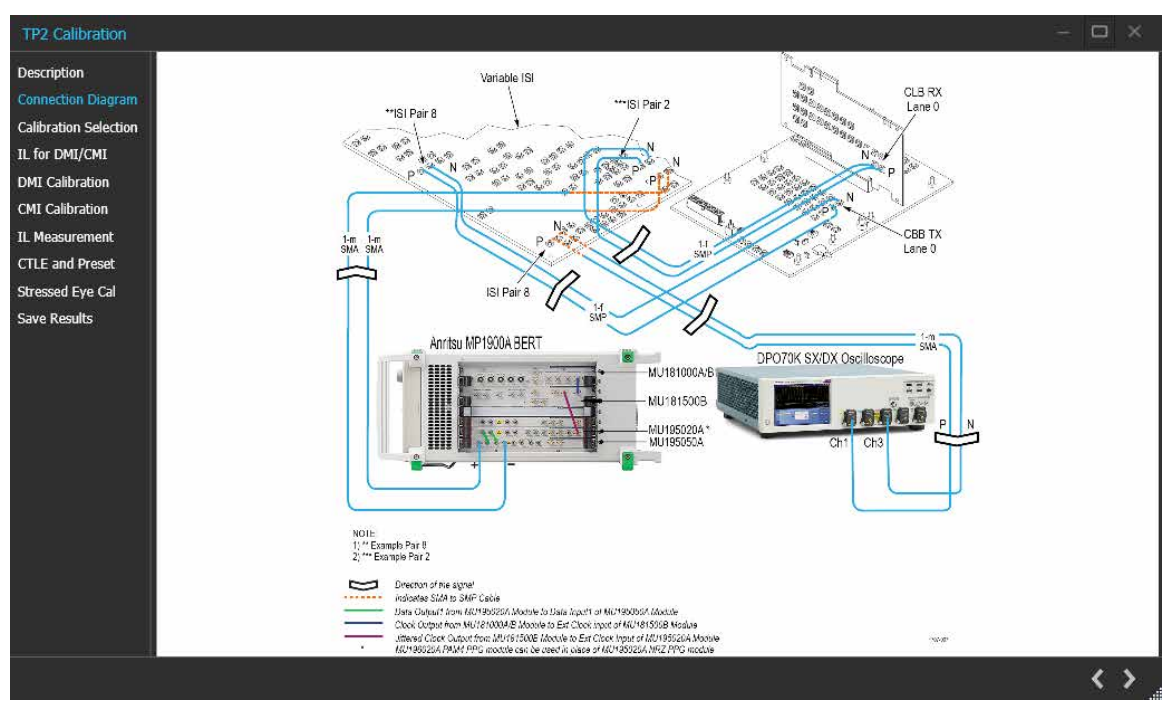

Figure 28: TP2 Calibration: Connection Diagram-System

3. Calibration Selection: This tab allows you to select the TP1 Calibration file from the drop-down list and click Initialize Equipment.

Click

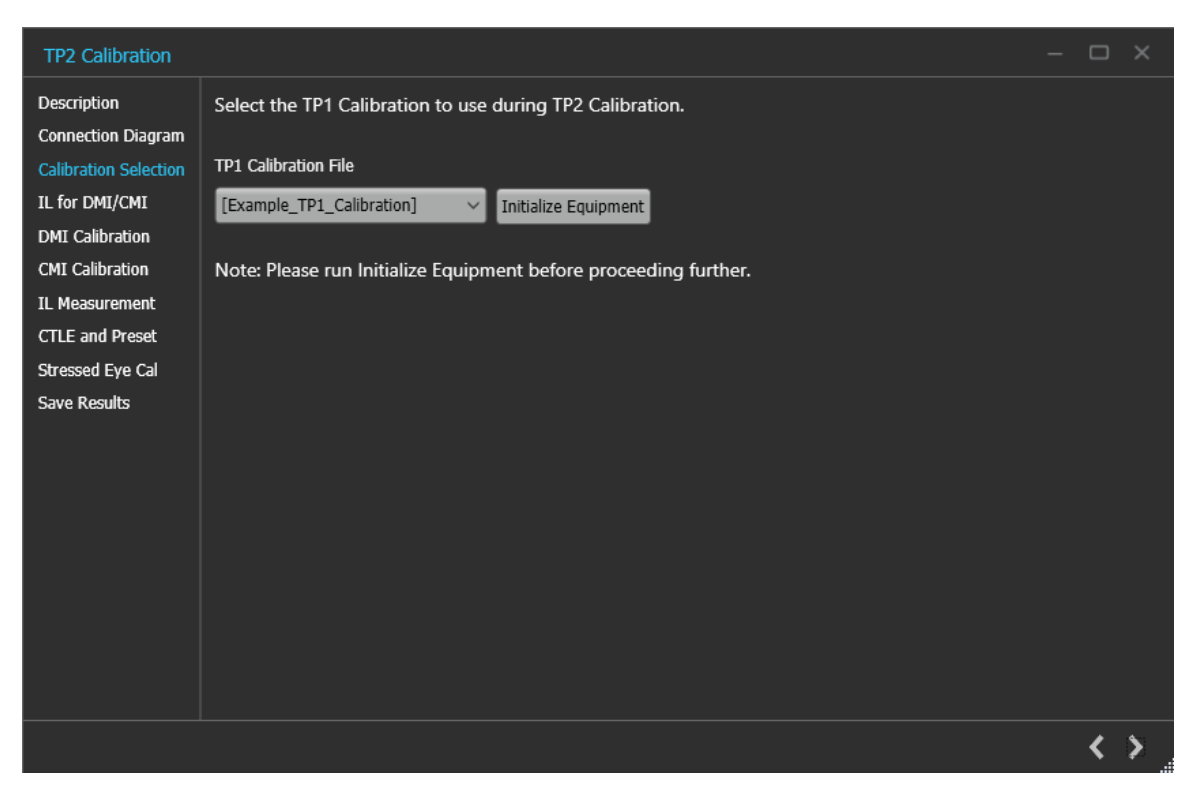

Figure 29: TP2 Calibration: Calibration Selection

#### Table 19: TP2 Calibration: Calibration Selection

| Parameter            | Description                                                           |
|----------------------|-----------------------------------------------------------------------|
| TP1 Calibration File | Select the desired TP1 calibration file and initialize the equipment. |

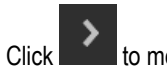

to move to the next screen.

4. IL for DMI/CMI: This module returns physical channel loss without package embedding for DMI and CMI calibration.

| TP2 Calibration                                                                                                    |                                                                                                    | – 🗆 X       |
|----------------------------------------------------------------------------------------------------|----------------------------------------------------------------------------------------------------|-------------|
| Description<br>Connection Diagram<br>Calibration Selection<br>IL for DMI/CMI<br>DMI Calibration<br>CMI Calibration<br>IL Measurement<br>CTLE and Preset<br>Stressed Eye Cal<br>Save Results | <ol> <li>This module returns the total physical channel loss in the present set-up.</li> <li>The user can skip the procedure if the total physical channel loss is already known.</li> <li>TP2</li> <li>TP2</li></ol> | tressed Eye |
|                                                                                                    | # Scope acqs 1024 # avgs 5                                                                                                    | Start       |
|                                                                                                    |                                                                                                    | < >         |

Figure 30: TP2 Calibration: IL for DMI/CMI

#### Table 20: TP2 Calibration: IL for DMI/CMI

| Parameter   | Description                                                                                                    |
|-------------|----------------------------------------------------------------------------------------------------|
| #Scope acqs | The number of scope acquisitions that allows the algorithm to make multiple insertion loss measurements and report the mean insertion loss. This way, any error in a particular acquisition will get averaged out. The mean of scope noise is usually zero. If we have a large number of samples and we average out those samples, then the noise component in the averaged sample will be zero. |
| # avgs      | The number of averages that will run the insertion loss measurement multiple times and calculate the average value. This way, any error in a particular acquisition will get averaged out.                                                                                                    |
| Start       | Click Start to run the measurements.                                                                                                    |

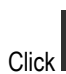

to move to the next screen.

5. DMI Calibration: This tab displays the graph plots of DMI calibration.

#### Operating basics

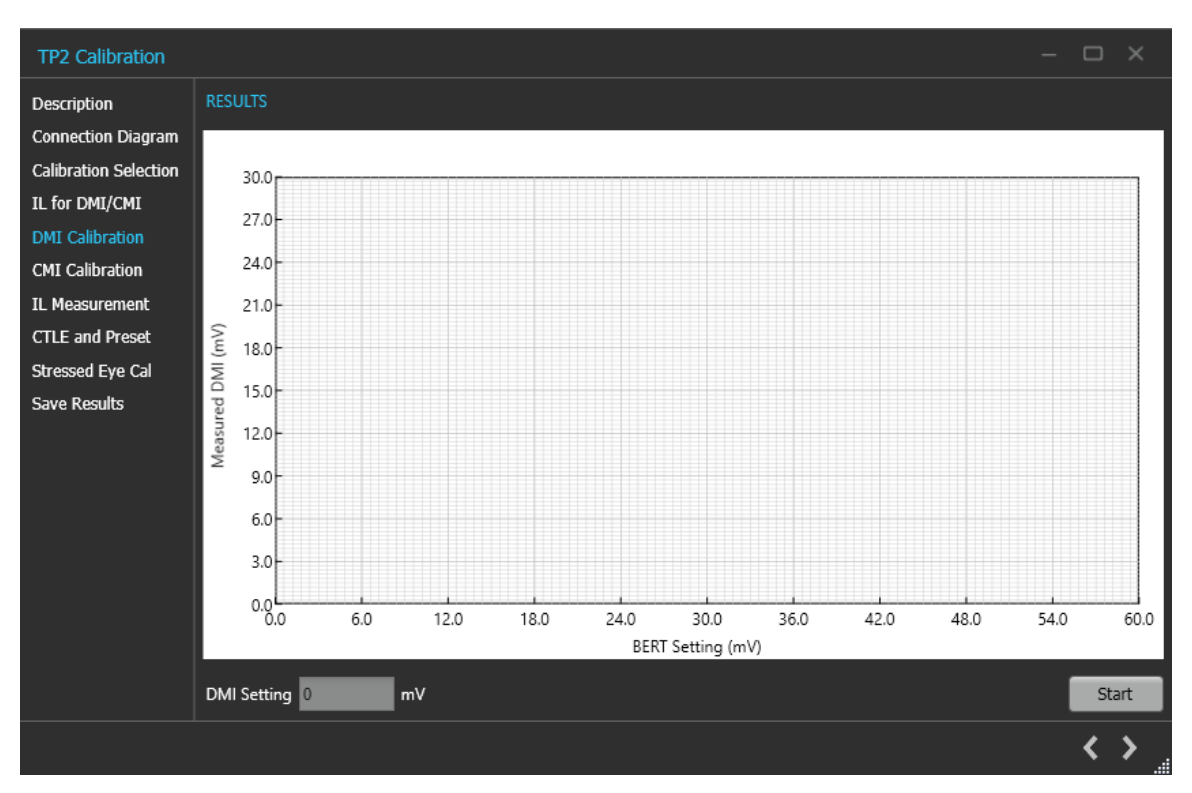

Figure 31: TP2 Calibration: DMI Calibration

#### Table 21: TP2 Calibration: DMI Calibration

| Parameter   | Description                                                         |
|-------------|---------------------------------------------------------------------|
| DMI Setting | Displays the calibrated DMI setting corresponding to nominal value. |
| Start       | Click Start to run the measurement.                                 |

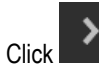

k to move to the next screen.

6. CMI Calibration: This tab displays the graph plots of CMI calibration.

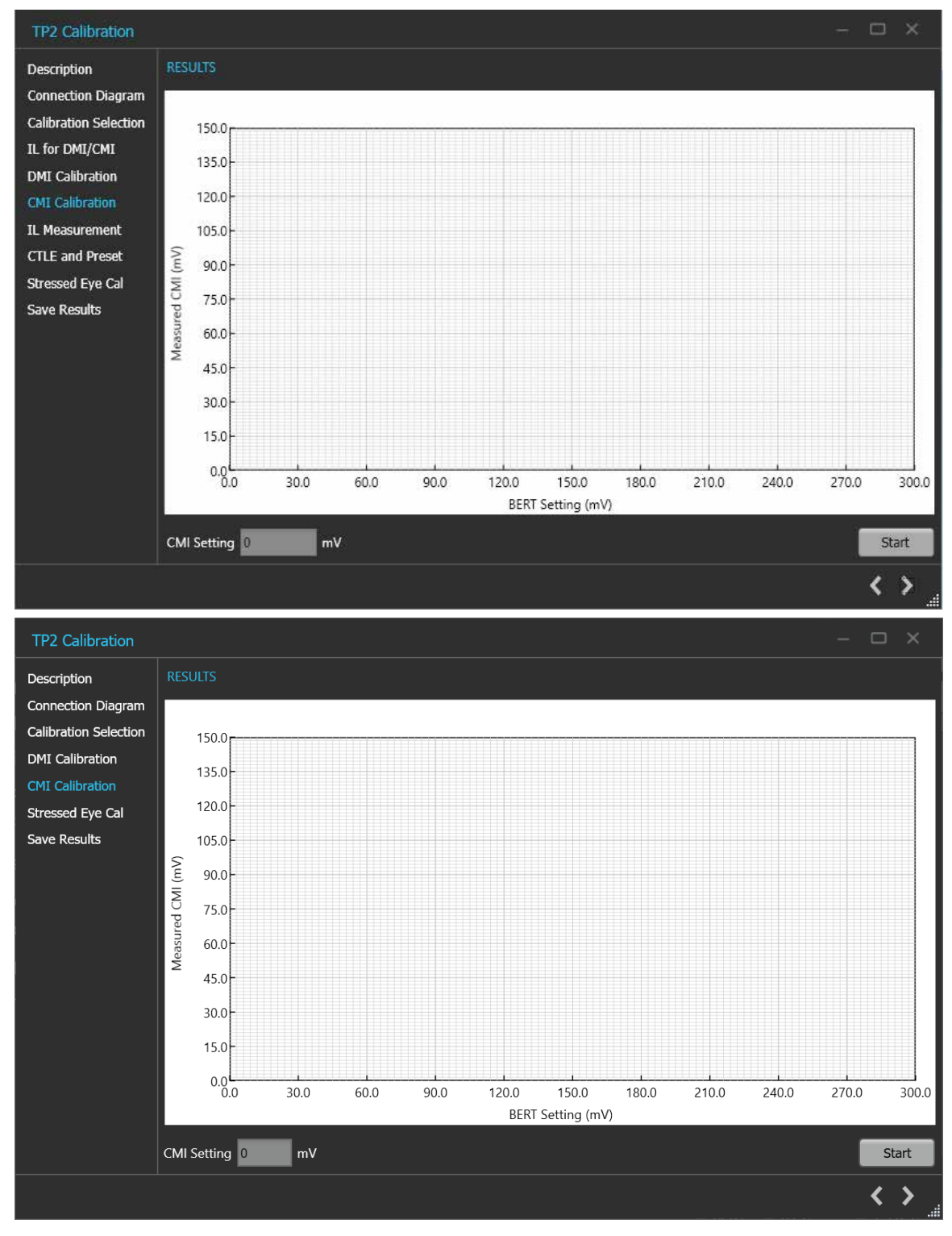

Figure 32: TP2 Calibration: CMI Calibration

| Parameter   | Description                                                         |
|-------------|---------------------------------------------------------------------|
| CMI Setting | Displays the calibrated CMI setting corresponding to nominal value. |
| Start       | Click Start to run the measurement.                                 |

#### Table 22: TP2 Calibration: CMI Calibration

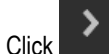

to move to the next screen.

#### 7. IL Measurement:

The Stressed Eye calibration including CTLE selection and optimal preset identification needs to be performed with a full physical channel loss between 27 dB to 30 dB. This includes the package embedding loss.

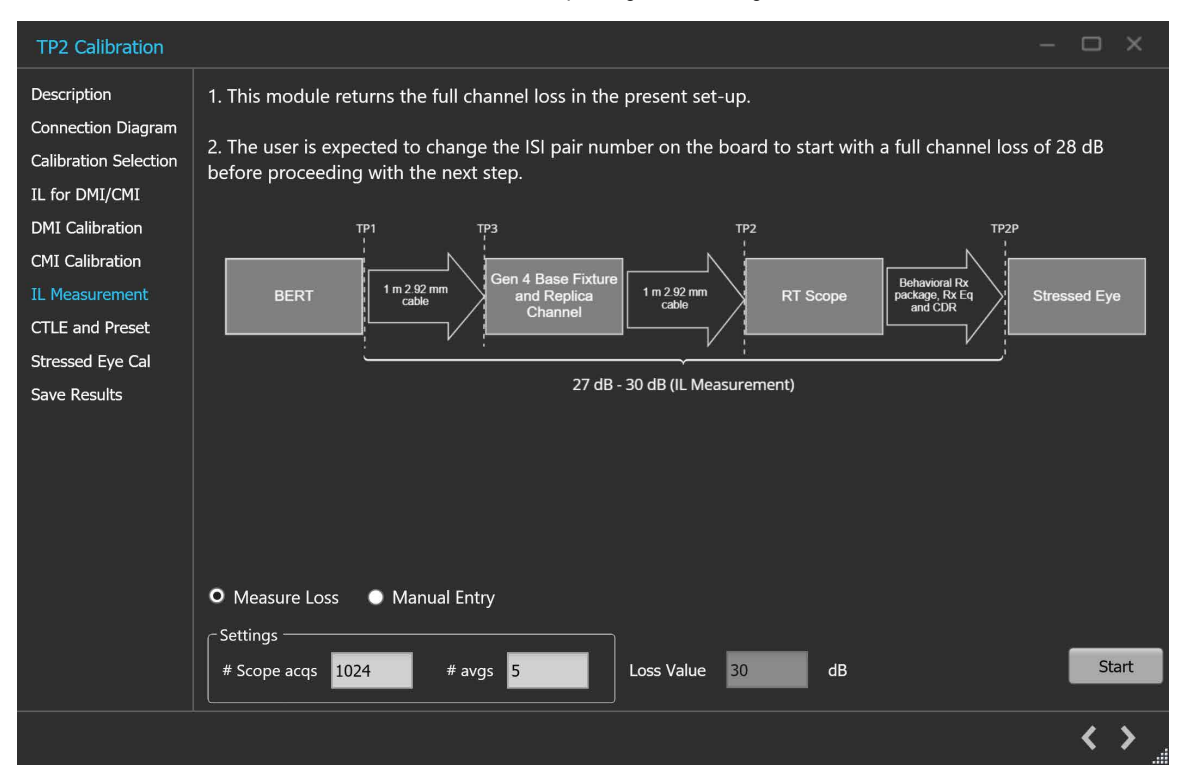

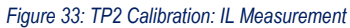

#### Table 23: TP2 Calibration: IL Measurement

| Parameter       | Description                                                                           |
|-----------------|---------------------------------------------------------------------------------------|
| Manual Entry    | Select the manual entry option and enter the loss value in dB.                        |
| Measure Loss    | Select the measure loss option for the TekRxTest application to initiate measure loss |
| Settings        |                                                                                       |
| Table continued |                                                                                       |

| Parameter   | Description                                                                                                    |
|-------------|----------------------------------------------------------------------------------------------------|
| #Scope acqs | The number of scope acquisitions that allows the algorithm to make multiple insertion loss measurements and report the mean insertion loss. This way, any error in a particular acquisition will get averaged out. The mean of scope noise is usually zero. If we have a large number of samples and we average out those samples, then the noise component in the averaged sample will be zero. |
| # avgs      | The number of averages that will run the insertion loss measurement multiple times<br>and calculate the average value. This way, any error in a particular acquisition will get<br>averaged out.                                                                                                    |
| Loss Value  | Displays the final loss value after computing.                                                                                                    |
| Start       | Click Start to run the measurements.                                                                                                    |

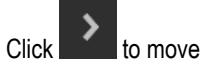

#### 8. CTLE and Preset

The PCIe Gen4 TekRxTest application provides the facility to automatically compute and present the total physical channel loss in the TP2 set-up. Selection of optimum physical channel loss (obtained by means of changing the ISI pair), optimum CTLE, and Preset is a prerequisite for to obtain the stressed eye as per the specification. While arriving at the optimum combination of the parameters, the TekRxTest application guides you through the various steps in this process by means of pop-up messages in taking suitable actions.

| TP2 Calibration       |                |            |                             |           |         | - 🗆 × |
|-----------------------|----------------|------------|-----------------------------|-----------|---------|-------|
| Description           | Index          | Preset     | CTLE (dB)                   | EW (ps)   | EH (mV) | EA    |
| Connection Diagram    |                |            |                             |           |         |       |
| Calibration Selection |                |            |                             |           |         |       |
| IL for DMI/CMI        |                | Prese      | et/CILE Selection Configura | ition     |         |       |
| DMI Calibration       |                | 16         |                             |           |         |       |
| CMI Calibration       | # Acquisition  | ns 10      |                             |           |         |       |
| IL Measurement        | Preset         | P0         | CTLE CTLE 8                 | p5        |         |       |
| CTLE and Preset       |                | P1         | CTLE 8                      | p75       |         |       |
| Stressed Eye Cal      |                | P2         | CTLE 9                      | -25       |         |       |
| Save Results          |                | P5<br>  P4 | CILE 9                      | p25<br>p5 |         |       |
|                       |                | P5         | CTLE 9                      | p75       |         |       |
|                       |                | P6         | CTLE 1                      | 0         |         |       |
|                       |                | P7         | CTLE 1                      | 0p25      |         |       |
|                       |                | P9         | V CILL I                    | 000       |         |       |
|                       | _              | <b>4</b>   |                             |           |         |       |
|                       |                |            | OK                          |           |         |       |
|                       |                |            |                             |           |         |       |
|                       | Confirmation 7 |            |                             |           |         | Charl |
|                       |                |            |                             |           |         | Start |
|                       |                |            |                             |           |         | < >   |

Figure 34: TP2 Calibration: CTLE and Preset

| Parameter      | Description                                                                   |
|----------------|-------------------------------------------------------------------------------|
| # Acquisitions | Enter the number of waveforms to be acquired for CTLE and Preset.             |
| Preset         | Select the presets from which the optimum will be chosen for TP2 calibration. |
| CTLE           | Select the CTLEs from which the optimum will be chosen for TP2 calibration.   |
| Configuration  | Select to Configure the Preset and CTLE configuration.                        |
| ОК             | Select to apply the configuration for Preset and CTLE.                        |
| Start          | Click Start to run the measurements.                                          |

#### Table 24: TP2 Calibration: CTLE and Preset

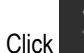

to move to the next screen.

#### 9. Stressed Eye Cal:

TP2 calibration for stressed eye requires information from the TP1 calibration that is performed for the set-up under consideration or from one of the saved TP1 results. The relevant TP1 calibration file can be chosen from the calibration selection page shown from a drop-down button listing all the TP1 calibration files stored in the PCIe Gen4 TekRxTest application repository.

| TP2 Calibration       |          |                |            |             |                |               |         |          |         |
|-----------------------|----------|----------------|------------|-------------|----------------|---------------|---------|----------|---------|
| Description           | Index    | SI (ns)        | SJ Setting | DMI (mV)    | DMI<br>Setting | Ampl (mV)     | Ampl    | FW (ps)  | FH (mV) |
| Connection Diagram    | Index    | 05 (p5)        | (UI p-p)   | Driz (iiiv) | (mV)           | Ampi (mr)     | (mV)    | 211 (55) | 2.11 (  |
| Calibration Selection |          |                |            |             |                |               |         |          |         |
| IL for DMI/CMI        |          |                |            |             |                |               |         |          |         |
| DMI Calibration       |          |                |            |             |                |               |         |          |         |
| CMI Calibration       |          |                |            |             |                |               |         |          |         |
| IL Measurement        |          |                |            |             |                |               |         |          |         |
| CTLE and Preset       |          |                |            |             |                |               |         |          |         |
| Stressed Eye Cal      |          |                |            |             |                |               |         |          |         |
| Save Results          |          |                |            |             |                |               |         |          |         |
|                       |          |                |            |             |                |               |         |          |         |
|                       |          |                |            |             |                |               |         |          |         |
|                       |          |                |            |             |                |               |         |          |         |
|                       |          |                | _          | _           | _              | _             | _       | _        |         |
|                       | Manual C | alibration Run |            |             |                | 🗌 🔲 Exhaustiv | e Sweep |          |         |
|                       | SJ 6.25  | ps DMI         | 14 mV      | Amplitude 8 | 00 mV          | #             |         |          | Start   |
|                       |          |                |            |             |                | # acqs 20     |         |          | Start   |
|                       |          |                |            |             |                |               |         |          |         |
|                       |          |                |            |             |                |               |         |          |         |
|                       |          |                |            |             |                |               |         |          | < >     |

Figure 35: TP2 Calibration: Stressed Eye Cal

| Stro                          | tressed Eye Configuration     |        |
|-------------------------------|-------------------------------|--------|
| Initial Settings              |                               |        |
| SJ <mark>6.25 🔶</mark> ps DM  | MI 14 🛉 mV Amplitude 800 🖕 mV |        |
| Step Size                     |                               |        |
| SJ 0.5 🛉 ps DM                | MI 1.5 🛉 mV Amplitude 8 🛉 mV  |        |
| Sweep Range                   |                               | ך<br>ר |
|                               | CDMI Amplitude                |        |
| Min <mark>5 🔶</mark> ps       | Min 10 • mV Min 720 • mV      |        |
| Max 10 📮 ps                   | Max 25 mV Max 800 mV          |        |
| NOTE: Ensure Initial Settings | is are within the Sweep Range |        |
|                               | Default OK                    |        |

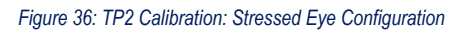

### Table 25: TP2 Calibration: Stressed Eye Cal

| Parameter              | Description                                                                                                    |
|------------------------|----------------------------------------------------------------------------------------------------|
| Manual Calibration Run | Select to manually enter the SJ, DMI and Amplitude values for Stressed Eye calibration.                                                   |
| SJ                     | Diplays the SJ value at which Eye Width (EW) and Eye height (EH) needs to be computed.                                                    |
| DMI                    | Displays the DMI value at which Eye Width (EW) and Eye height (EH) needs to be computed.                                                  |
| Amplitude              | Displays the amplitude level at which Eye Width (EW) and Eye height (EH) needs to be computed.                                            |
| Exhaustive Sweep       | Select to run the stressed eye calibration for all combinations of Amplitude, SJ, and DMI within the sweep range with defined step sizes. |
| # acqs                 | Enter the number of waveforms used to obtain the average EW and EH.                                                                       |
| Table continued        | 1                                                                                                    |

| Parameter     | Description                                                                                                    |
|---------------|----------------------------------------------------------------------------------------------------|
| Configuration | Select to configure initial settings, step size, sweep range.                                                                                                    |
|               | <ul> <li>Initial Settings - Configure the Initial SJ / DMI / Amplitude value from which your<br/>Linear Sweep should start (Not applicable for Exhaustive Sweep).</li> </ul>                                   |
|               | <ul> <li>Step Size - Configure the SJ / DMI / Amplitude step size value by which the<br/>increment or decrement of your SJ / DMI / Amplitude values should happen for<br/>Stressed Eye Calibration.</li> </ul> |
|               | <ul> <li>Sweep Range - Configure the SJ / DMI / Amplitude min and max sweep range for<br/>which the Stressed Eye Calibration is executed.</li> </ul>                                                           |
|               | <ul> <li>Default - Select to apply the initial settings, step size and sweep range to the<br/>default values.</li> </ul>                                                                                       |
|               | OK - Select to apply the configured values of initial settings, step size, sweep range.                                                                                                    |
| Start         | Click Start to run the measurements.                                                                                                    |

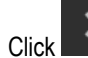

10. Save Results: This tab allows you to save all the TP2 calibration results.

| TP2 Calibration                                                                                                    |                                                   | - |   | ×   |
|----------------------------------------------------------------------------------------------------|---------------------------------------------------|---|---|-----|
| TP2 Calibration<br>Description<br>Connection Diagram<br>Calibration Selection<br>IL for DMI/CMI<br>DMI Calibration<br>CMI Calibration<br>IL Measurement<br>CTLE and Preset<br>Stressed Eye Cal<br>Save Results | Unique ID<br>Generated By<br>ISI Pair<br>Comments |   |   |     |
|                                                                                                    |                                                   |   | < | ✓ _ |

#### Figure 37: TP2 Calibration: Save Results

### Table 26: TP2 Calibration: Save Results

| Parameter       | Description                                                      |
|-----------------|------------------------------------------------------------------|
| Unique ID       | Enter the Unique ID of the calibrated equipment in the text box. |
| Table continued |                                                                  |

| Parameter           | Description                                     |
|---------------------|-------------------------------------------------|
| Generated By        | Enter the user name in the text box.            |
| ISI Pair            | Enter the ISI pair used during calibration.     |
| Comments (Optional) | Enter the required comments in the comment box. |
| Save                | Click to save the results.                      |

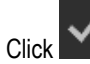

to complete the TP2 calibration and close the wizard.

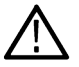

**Note:** Completion of the TP2 calibration process or in the event of cancellation of the process, the BERT data generator is turned off automatically by the PCIe4.0 (Base) Test Application.

# **Tests panel**

#### JTOL Test

To test SJ at multiple frequencies for the JTOL test, you need to perform Multi-tone SJ calibration during TP1 Calibration. You can generate 30 KHz to 100 MHz with a maximum of 14 different frequencies.

The frequency settings table lists the frequencies calibrated during Multi-tone SJ calibration while performing TP1 calibration. If the newly generated frequency doesn't match with the calibrated frequency, then nearby calibrated frequency data will be used for running the JTOL test.

| Comment          |
|------------------|
|                  |
|                  |
|                  |
|                  |
|                  |
|                  |
|                  |
|                  |
|                  |
|                  |
|                  |
|                  |
| ∰ <b>+</b>       |
| e • TekRxService |
| •                |

# **JTOL Test procedure**

Figure 38: JTOL Test

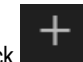

Click **JTOL Test** under the Tests panel to view the measurement results. Click **JTOL test** at the right end corner of the application, to launch the JTOL test wizard. This wizard will guide you through the sequential procedure to perform the test.

1. Calibration Selection: This tab allows you to select the calibration file from the drop-down list. The drop-down lists all the TP2 calibration files available as per the choice made under DUT Type selection.

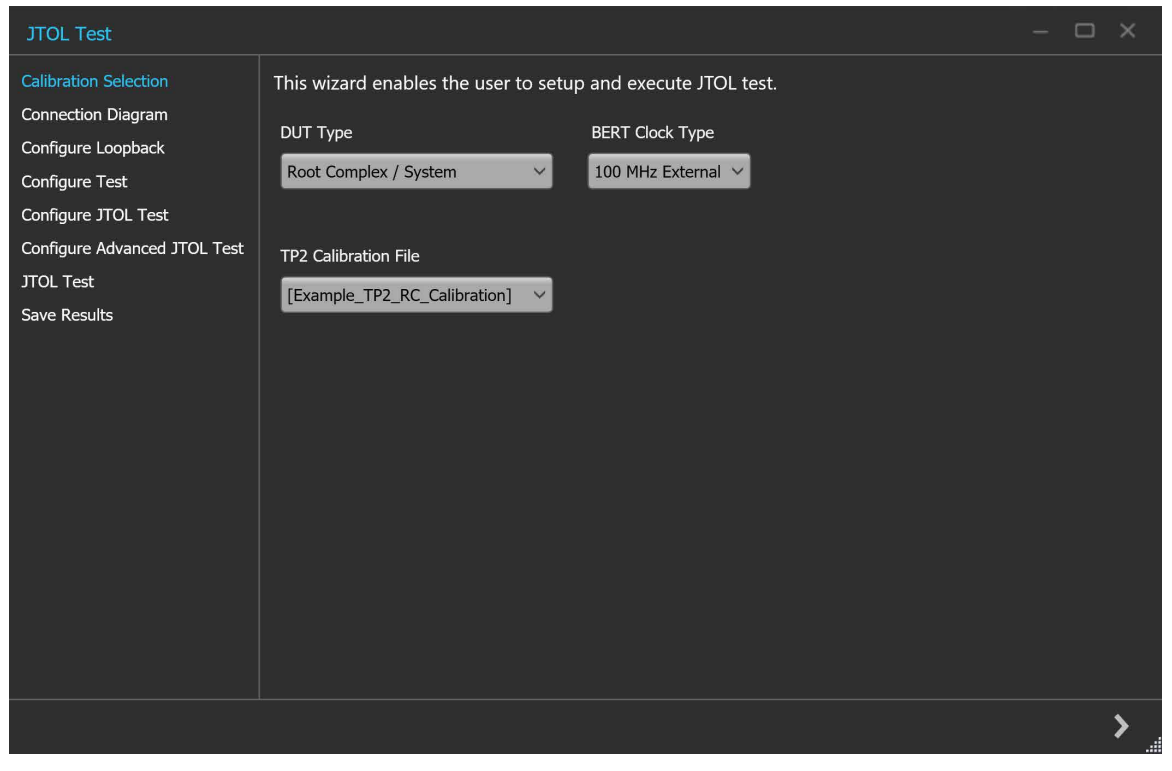

Figure 39: JTOL Test: Calibration Selection

| Table 27: JTOL | . Test: | Calibration | Selection |
|----------------|---------|-------------|-----------|
|----------------|---------|-------------|-----------|

| Parameter            | Description                               |
|----------------------|-------------------------------------------|
| DUT Type             | Select the required DUT type.             |
|                      | Non-Root Complex / AIC                    |
|                      | Root Complex / System                     |
| BERT Clock Type      | Select the required DUT clock type.       |
|                      | 100 MHz External                          |
|                      | • Internal                                |
| TP2 Calibration File | Select the required TP2 calibration file. |

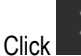

to move to the next screen.

2. Connection Diagram: This tab displays the connection diagram for the JTOL test. The connection diagram is the same for Non-Root Complex and Root Complex in case of JTOL test.

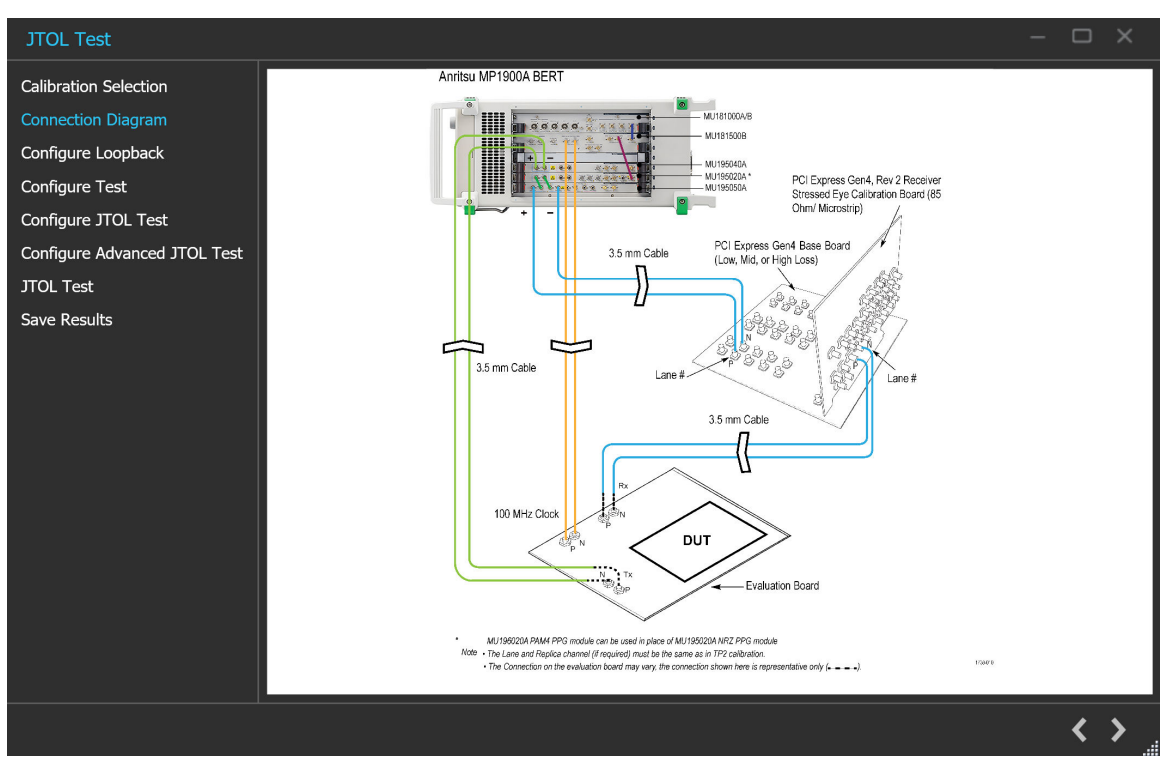

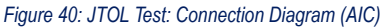

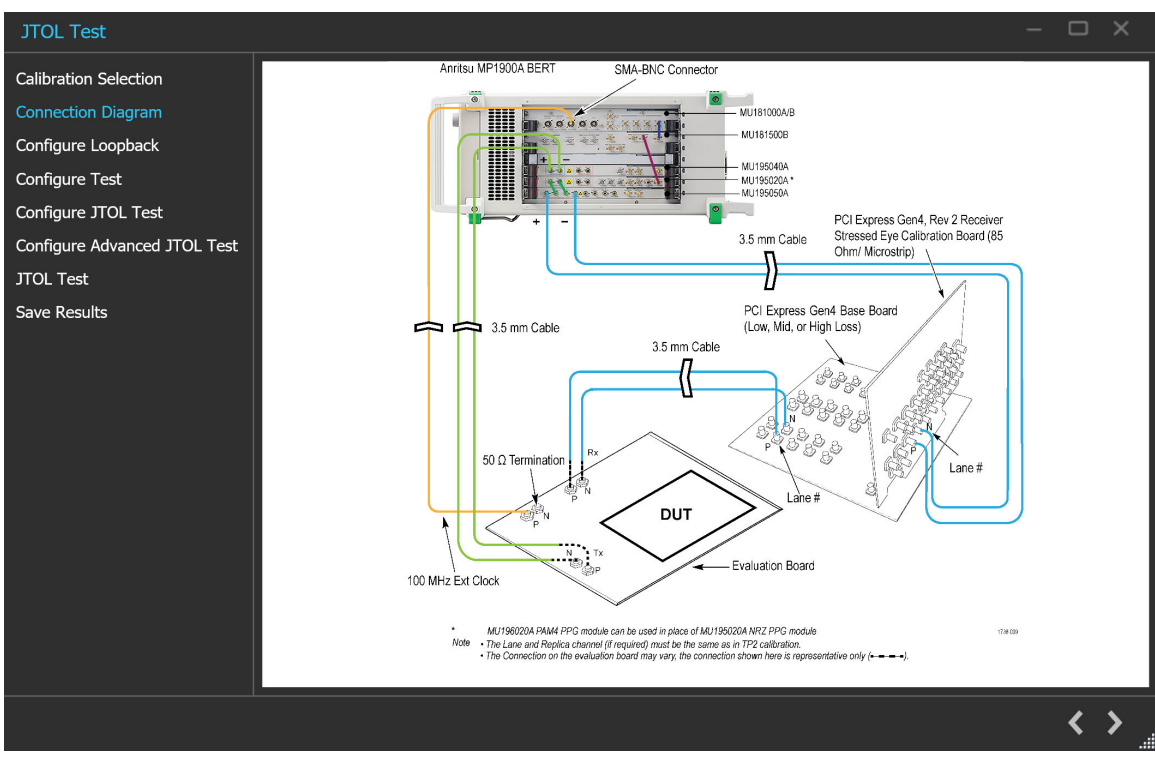

#### Figure 41: JTOL Test: Connection Diagram(System)

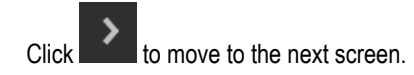

#### 3. Configure Loopback:

This tab allows you to configure the loopback settings (Basic and Debug).

| JTOL Test                                   |                  |                        | - 🗆 X |
|---------------------------------------------|------------------|------------------------|-------|
| Calibration Selection<br>Connection Diagram | Basic            | Debug                  |       |
| Configure Loopback                          | Loopback Mode    | Preset Selection       |       |
| Configure Test                              |                  | BERT Initial Preset P7 |       |
| Configure JTOL Test                         | O Forced         | Preshoot 3.5           |       |
| Configure Advanced JTOL Test                |                  |                        |       |
| JTOL Test                                   |                  | De-emphasis -6         |       |
| Save Results                                |                  |                        |       |
|                                             | Handle Stress    |                        |       |
|                                             | O Apply Stresses |                        |       |
|                                             |                  |                        |       |
|                                             |                  |                        |       |
|                                             |                  |                        |       |
|                                             |                  |                        |       |
|                                             |                  |                        |       |
|                                             |                  |                        |       |
|                                             |                  |                        |       |
|                                             |                  |                        | < >   |
|                                             |                  |                        |       |

Figure 42: JTOL Test: Configure Loopback (Basic)

| Table 28: | <b>JTOL</b> | Test: | Configure | Loopback | (Basic | ) |
|-----------|-------------|-------|-----------|----------|--------|---|
|-----------|-------------|-------|-----------|----------|--------|---|

| Parameter           | Description                                                                          |  |  |  |
|---------------------|--------------------------------------------------------------------------------------|--|--|--|
| Loopback Mode       | isplays the default loopback mode selected.                                          |  |  |  |
| Preset Selection    |                                                                                      |  |  |  |
| BERT Initial Preset | Select the Preset to be set on the BERT PPG during loopback from the drop-down list. |  |  |  |
| Preshoot            | Displays the Preshoot to be set on the BERT PPG during loopback.                     |  |  |  |
| De-emphasis         | Displays the De-emphasis to be set on the BERT PPG during loopback.                  |  |  |  |
| Handle Stress       | Displays the default handle stress option selected.                                  |  |  |  |

| JTOL Test                                |                                                 |                            |                                                             |                        | -  |   | × |
|------------------------------------------|-------------------------------------------------|----------------------------|-------------------------------------------------------------|------------------------|----|---|---|
| Calibration Selection                    | Basic                                           | Debug                      |                                                             |                        |    |   |   |
| Connection Diagram<br>Configure Loopback | Loopback Pattern                                |                            | Modified Compliance V                                       |                        |    |   |   |
| Configure Test                           | ✓ Auto Search                                   |                            | Fine V                                                      |                        |    |   |   |
| Configure Advanced JTOL Test             |                                                 | lection ——                 |                                                             |                        |    |   |   |
| JTOL Test                                | O Automatic                                     | Mar                        | nual                                                        |                        |    |   |   |
| Save Results                             | BERT CTLE<br>Note: The BER<br>Note: Auto Search | 0<br>T CTLE is used for ba | dB<br>ack-channel equalization.<br>based on ED Module (NRZ/ | PAM4) connected to BER | π. |   |   |
|                                          |                                                 |                            |                                                             |                        |    | < | > |

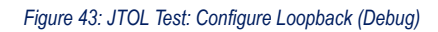

# Table 29: JTOL Test: Configure Loopback (Debug)

| Parameter           | Description                                                                                                    |
|---------------------|----------------------------------------------------------------------------------------------------|
| Loopback pattern    | Select the pattern to be used during loopback from the drop-down list. The drop-down list contains the following elements: |
|                     | Modified Compliance                                                                                                    |
|                     | Compliance                                                                                                    |
|                     | Clock Pattern                                                                                                    |
|                     | • PRBS7                                                                                                    |
|                     | • PRBS9                                                                                                    |
|                     | • PRBS10                                                                                                    |
|                     | • PRBS11                                                                                                    |
|                     | • PRBS15                                                                                                    |
|                     | • PRBS20                                                                                                    |
|                     | • PRBS23                                                                                                    |
|                     | • PRBS31                                                                                                    |
| Auto Search         | Select to enable the auto search and choose from the drop-down list. The drop-down list contains the following elements:   |
|                     | PAM4 Fine                                                                                                    |
|                     | PAM4 Coarse                                                                                                    |
| BERT CTLE Selection | Select the type of CTLE selection.                                                                                         |
| Table continued     |                                                                                                    |

| Parameter | Description                                                                             |
|-----------|-----------------------------------------------------------------------------------------|
| BERT CTLE | Enable the BERT CTLE value in dB. This parameter is used for back channel equalization. |

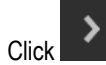

4. Configure Test: This tab allows you to configure the test settings.

| JTOL Test                                                                           |                                                             | - 🗆 × |
|-------------------------------------------------------------------------------------|-------------------------------------------------------------|-------|
| Calibration Selection<br>Connection Diagram<br>Configure Loopback<br>Configure Test | Basic<br>BER Settings<br>BER 1 E- 12 Error Limit 1          |       |
| Configure JTOL Test<br>Configure Advanced JTOL Test<br>JTOL Test                    | Test Length Duration 63 s Confidence 26.718 % at 1E+12 Bits |       |
| Save Results                                                                        | Stress Configuration Calibrated Customized Un-Calibrated    |       |
|                                                                                     | CMI 150 mV RJ 1 ps (RMS)                                    |       |
|                                                                                     | Amplitude 800 mV (Diff)                                     |       |
|                                                                                     |                                                             |       |
|                                                                                     |                                                             |       |
|                                                                                     |                                                             | < > _ |

Figure 44: JTOL Test: Configure Test

| Parameter            | Description                                                                                                    |
|----------------------|----------------------------------------------------------------------------------------------------|
| BER Settings         | <ul> <li>BER - Enter the number of bits in error that can be tolerated.</li> <li>Error Limit - Enter the required error limit. The default value is 1.</li> </ul> |
| Test Length          | <ul> <li>Duration - Enter the test length duration value.</li> <li>Confidence - Displays the test length confidence value.</li> </ul>                             |
| Stress Configuration | Select the required stress configuration among calibrated, customized, un-calibrated.                                                                             |
| СМІ                  | Displays the CMI value in mV. The stress on the waveform is defined by the parameters of CMI.                                                                     |
| DMI                  | Displays the DMI value in mV. The stress on the waveform is defined by the parameters of DMI.                                                                     |
| Table continued      |                                                                                                    |

| Parameter | Description                                                                                               |
|-----------|----------------------------------------------------------------------------------------------------|
| Amplitude | Displays the Amplitude value in mV. The stress on the waveform is defined by the parameters of Amplitude. |
| RJ        | Displays the RJ value in ps or UIp-p. The stress on the waveform is defined by the parameters of RJ.      |
| SJ        | Displays the SJ value in ps or Ulp-p. The stress on the waveform is defined by the parameters of SJ.      |

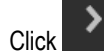

5. Configure JTOL Test: This tab allows you to configure the JTOL test settings.

| JTOL Test                            |                                  |                                |                                |                                 |   |                    | ÷               | $\square \times$ |
|--------------------------------------|----------------------------------|--------------------------------|--------------------------------|---------------------------------|---|--------------------|-----------------|------------------|
| Calibration Selection                |                                  |                                |                                |                                 |   | JTOL Custom        | Mask            |                  |
| Connection Diagram                   | Frequency Settin                 | gs                             |                                |                                 |   | ┌ Mask Settings    |                 |                  |
| Configure Loopback<br>Configure Test | Min Frequency<br>0.03 MHz        | Frequency<br>(MHz)             | Lower Amp<br>Limit<br>(UI p-p) | Higher<br>Amp Limit<br>(UI p-p) |   | Frequency<br>(MHz) | Amp<br>(UI p-p) |                  |
| Configure FIOL Test                  | Max Frequency                    | 0.03                           | 0.10                           | 17.60                           | ~ | 0.03               | 16.00           |                  |
| Configure Advanced JTOL Test         |                                  | 0.40                           | 0.01                           | 6.00                            |   | 1.00               | 1.00            |                  |
| JTOL Test                            | 100 MHz                          | 1.00                           | 0.01                           | 1.10                            |   | 5.00               | 0.20            |                  |
| Sava Results                         | # Frequencies                    | 5.00                           | 0.01                           | 0.22                            |   | 11.00              | 0.10            |                  |
| Save Results                         |                                  | 10.00                          | 0.01                           | 0.20                            |   | 20.00              | 0.10            |                  |
|                                      | 14                               | 20.00                          | 0.01                           | 0.20                            |   | 50.00              | 0.10            |                  |
|                                      |                                  | 30.00                          | 0.01                           | 0.20                            |   | 100.00             | 0.10            |                  |
|                                      |                                  | 50.00                          | 0.01                           | 0.20                            |   |                    |                 |                  |
|                                      |                                  | 60.00                          | 0.01                           | 0.20                            | ~ |                    |                 |                  |
|                                      | Note: Changing Fr<br>Amplitude L | Gen<br>equency will ca<br>imit | use change in L                | Default                         |   |                    |                 |                  |
|                                      |                                  |                                |                                |                                 |   |                    |                 | < >              |

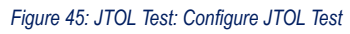

# Table 31: JTOL Test: Configure JTOL Test

| Parameter                       | Description                                                                                      |  |  |  |  |
|---------------------------------|--------------------------------------------------------------------------------------------------|--|--|--|--|
| Frequency Settings              |                                                                                                  |  |  |  |  |
| Frequency (MHz)                 | Displays the table of frequencies in MHz for which JTOL test is to be performed.                 |  |  |  |  |
| Lower Amplitude Limit (UI p-p)  | Displays the table of lower amplitude limit values at which JTOL test starts for that frequency. |  |  |  |  |
| Higher Amplitude Limit (UI p-p) | Displays the table of higher amplitude limit values at which JTOL test ends for that frequency.  |  |  |  |  |

| Parameter          | Description                                                                                        |  |
|--------------------|----------------------------------------------------------------------------------------------------|--|
| Min Frequency      | Enter the minimum frequency value.                                                                 |  |
| Max Frequency      | Enter the maximum frequency value.                                                                 |  |
| # Frequencies      | Enter the desired number of frequencies within the specified range.                                |  |
| Generate           | Click to view the table populated with the frequencies.                                            |  |
| Default            | Click to view the table populated with default list of frequencies.                                |  |
| JTOL Custom Mask   | Select to enable the JTOL Custom mask.                                                             |  |
|                    | On JTOL custom mask selection with the defined mask settings, mask will get generated on the plot. |  |
| Mask Settings      |                                                                                                    |  |
| Frequency (MHz)    | Displays the table of knee frequencies for the mask.                                               |  |
| Amplitude (UI p-p) | Displays the amplitude of SJ at each knee frequency.                                               |  |

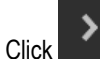

6. Configure Advanced JTOL Test: This tab allows you to configure the advanced JTOL test settings.

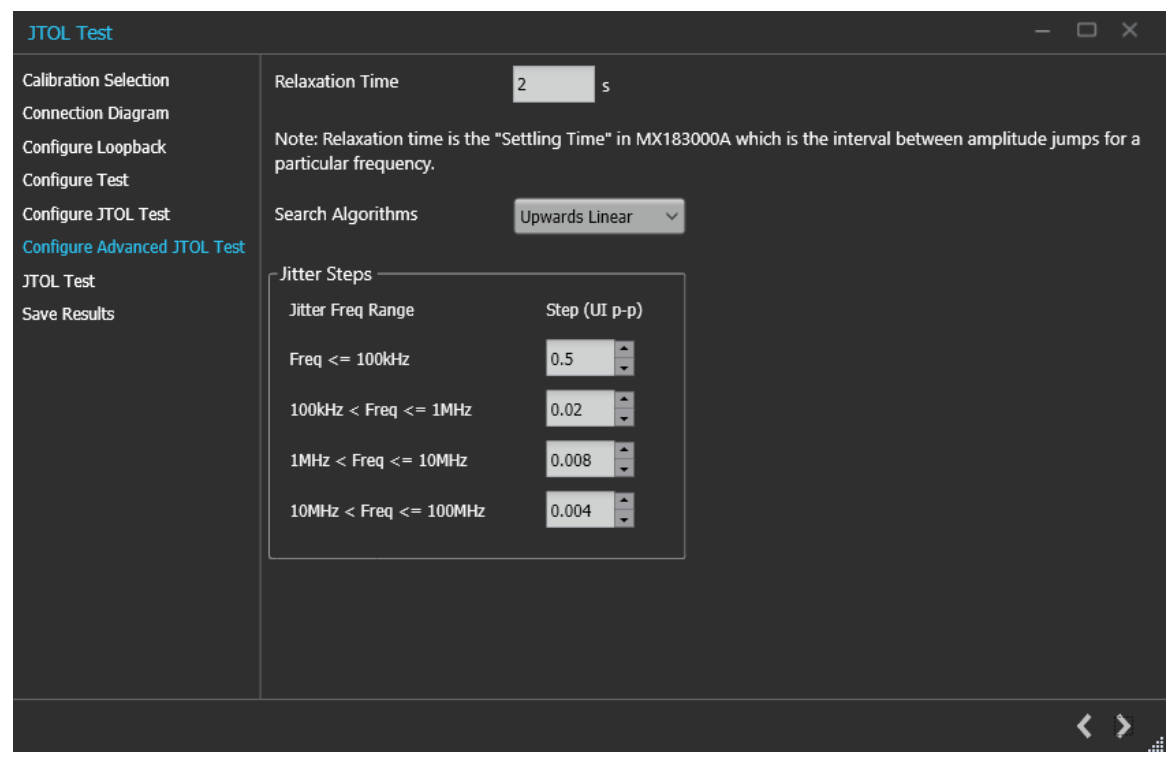

Figure 46: JTOL Test: Configure Advanced JTOL Test

| Parameter         | Description                                                                                                    |  |
|-------------------|----------------------------------------------------------------------------------------------------|--|
| Relaxation Time   | Enter the amount of time BERT needs to relax before running BER for each amplitude point.                                                                                                    |  |
| Search Algorithms | <ul> <li>Select the required search algorithm from the drop-down for JTOL test.</li> <li>Binary</li> <li>Downwards Linear</li> <li>Downwards Log</li> <li>Upwards Log</li> <li>Upwards Linear</li> <li>Binary + Linear</li> </ul>                                 |  |
| Jitter Steps      |                                                                                                    |  |
| Jitter Freq Range | <ul> <li>The different frequency ranges can have different step size for SJ amplitude sweep.</li> <li>Freq &lt;= 100 KHz</li> <li>100KHz &lt; Freq &lt;=1 MHz</li> <li>1 MHz &lt; Freq &lt;=10 MHz</li> <li>10 MHz <freq <="100" li="" mhz<=""> </freq></li></ul> |  |
| Step (UI p-p)     | Sets the SJ amplitude step size for different frequency ranges.<br>Sets the ratios for Downward and Upward-Log search algorithms.<br>No steps size is defined for Binary + Linear search algorithm.                                                               |  |

### Table 32: JTOL Test: Configure Advanced JTOL Test

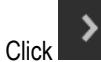

to move to the next screen.

7. JTOL Test: This tab displays a graphical representation of JTOL test result. It includes the result table tab which displays the JTOL test results in a tabular form.

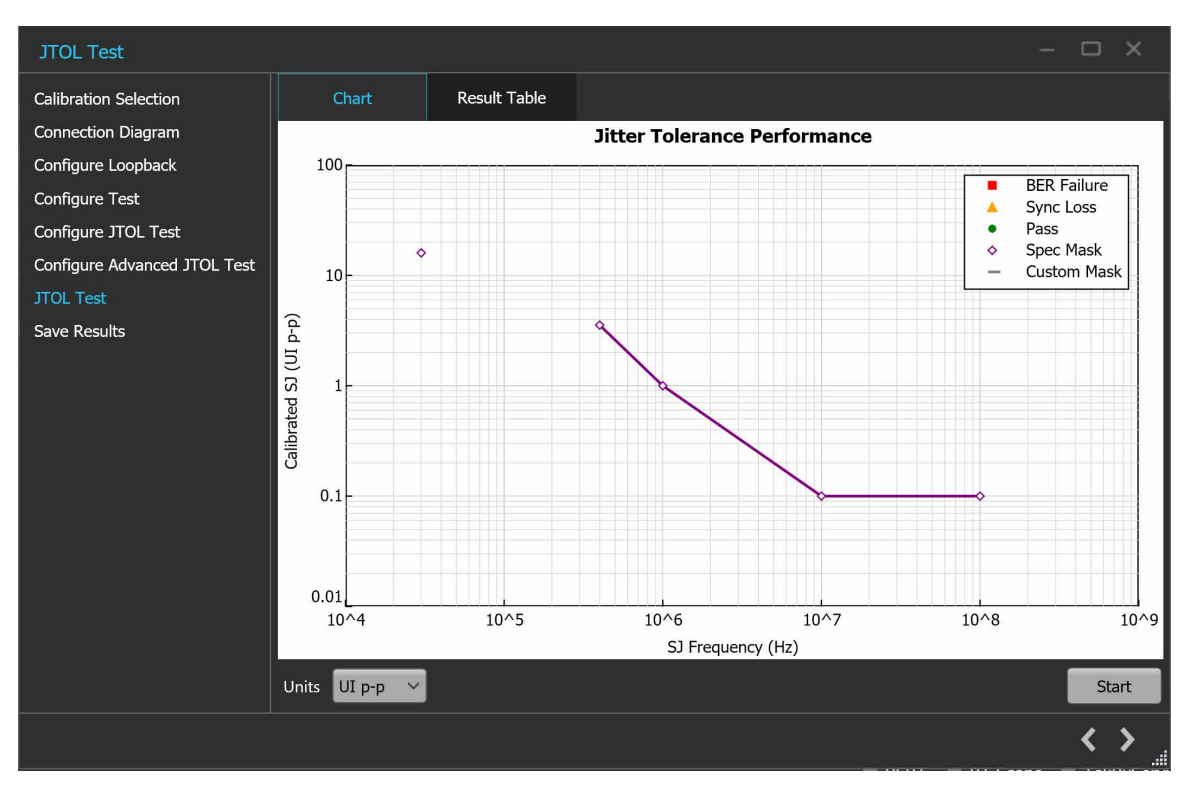

#### Figure 47: JTOL Test: JTOL Chart

### Table 33: JTOL Test: JTOL Chart

| Parameter | Description                                                                                 |
|-----------|---------------------------------------------------------------------------------------------|
| Units     | Select the required unit from the drop-down list. The list contains the following elements: |
|           | • ps                                                                                        |
|           | • Ul <sub>p-p</sub>                                                                         |
| Start     | Click Start to run the test.                                                                |

| JTOL Test                    |                |              |            |               | - 🗆 ×         |
|------------------------------|----------------|--------------|------------|---------------|---------------|
| Calibration Selection        | Chart          | Result Table |            |               |               |
| Connection Diagram           | SJ Frequency   |              | SJ Setting | Calibrated SJ | # Errors      |
| Configure Loopback           | (MHz)          |              | (UI p-p)   | (UI p-p)      |               |
| Configure Test               |                |              |            |               |               |
| Configure JTOL Test          |                |              |            |               |               |
| Configure Advanced JTOL Test |                |              |            |               |               |
| JTOL Test                    |                |              |            |               |               |
| Save Results                 |                |              |            |               |               |
|                              |                |              |            |               |               |
|                              |                |              |            |               |               |
|                              |                |              |            |               |               |
|                              |                |              |            |               |               |
|                              |                |              |            |               |               |
|                              |                |              |            |               |               |
|                              |                |              |            |               |               |
|                              |                |              |            |               |               |
|                              |                |              |            |               |               |
|                              | Units UI p-p 🗸 |              |            |               | Start         |
|                              |                |              |            |               | < <u>&gt;</u> |

Figure 48: JTOL Test (Result Table)

#### Table 34: JTOL Test (Results Table)

| Parameter                              | Description                                                 |
|----------------------------------------|-------------------------------------------------------------|
| SJ Frequency (MHz)                     | Displays the frequencies for which JTOL Test was performed. |
| SJ Setting (UI <sub>p-p</sub> / ps)    | Displays the SJ Amplitude on the BERT.                      |
| Calibrated SJ (UI <sub>p-p</sub> / ps) | Displays the Calibrated SJ Amplitude.                       |
| #Errors                                | Displays the Error count reported by MX183000A.             |

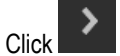

to move to the next screen.

8. Save Results: This tab allows you to save the JTOL test results.

| JTOL Test                                                                                                    |                                       | - |     | ×   |
|----------------------------------------------------------------------------------------------------|---------------------------------------|---|-----|-----|
| Calibration Selection<br>Connection Diagram<br>Configure Loopback<br>Configure Test<br>Configure JTOL Test<br>Configure Advanced JTOL Test<br>JTOL Test | Unique ID<br>Generated By<br>Comments |   |     |     |
| Save Results                                                                                                    | Save                                  |   |     |     |
|                                                                                                    |                                       |   | < د | ¥ _ |

Figure 49: JTOL Test: Save Results

#### Table 35: JTOL Test: Save Results

| Parameter           | Description                                                      |
|---------------------|------------------------------------------------------------------|
| Unique ID           | Enter the Unique ID of the calibrated equipment in the text box. |
| Generated By        | Enter the user name in the text box.                             |
| Comments (Optional) | Enter the required comments in the comment box.                  |
| Save                | Click to save the results.                                       |

Click to complete the JTOL Test and close the wizard.

# **Programmatic interface commands**

# PREF:BERT:IP

This command sets or returns the IP address of the BERT used to connect with the TekRxTest application.

# Syntax

PREF:BERT:IP <IP address>
PREF:BERT:IP?

# Inputs

<IP address> = <String>

# Outputs

<String>

# PREF:RTS:IP

This command sets or returns the IP address of the Real Time Oscilloscope used to connect with the TekRxTest application.

# Syntax

```
PREF:RTS:IP <IP address>
PREF:RTS:IP?
```

Inputs

<IP address> = <String>

Outputs

<String>

# CONN:BERT

This command sets or returns the connection status of the BERT with TekRxTest application.

# Syntax

```
CONN:BERT <0 | 1>
CONN:BERT?
```

# Inputs

<0 | 1> 0 indicates to disconnect the BERT.

1 indicates to connect the BERT.

### Outputs

<0 | 1>

# CONN:RTS

This command sets or returns the connection status of the Real Time Oscilloscope with TekRxTest application.

### Syntax

CONN:RTS <0 | 1> CONN:RTS?

### Inputs

<0 | 1> 0 indicates to disconnect the Real Time Oscilloscope. 1 indicates to connect the Real Time Oscilloscope.

# Outputs

<0 | 1>

# SETTINGS:TEKRXSERVICE:ANALYSISTIMEOUT

This command sets or returns TekRxService analysis time out value.

# Syntax

```
SETTINGS:TEKRXSERVICE:ANALYSISTIMEOUT<int>
SETTINGS:TEKRXSERVICE:ANALYSISTIMEOUT?
```

#### Inputs

<int> 15 to 1000

#### **Outputs**

<int>

# SETTINGS:SIGTEST:VERSION

This command sets or returns the sigtest version number.

### Syntax

SETTINGS:SIGTEST:VERSION <String>
SETTINGS:SIGTEST:VERSION?

<String>

### Outputs

<String>

# SETTINGS:MULTITONESJCAL:ENABLE

This command sets or returns the enable or disable status of Multi-tone SJ calibration.

### Syntax

SETTINGS:MULTITONESJCAL:ENABLE {0|1}
SETTINGS:MULTITONESJCAL:ENABLE?

#### Inputs

{0 | 1}

0 indicates to disable the multi-tone SJ calibration.

1 indicates to enable the multi-tone SJ calibration.

### Outputs

{0 | 1}

# SETTINGS:SOCKETSERVER:IP

This command returns the IP address of the socket server.

### Syntax

SETTINGS:SOCKETSERVER:IP?

#### Inputs

NA

### Outputs

<String>

# SETTINGS:SOCKETSERVER:LISTENINGPORT

This command returns the listening port of the socket server.

# Syntax

SETTINGS:SOCKETSERVER:LISTENINGPORT?

NA

#### **Outputs**

<String>

# SETTINGS:SOCKETSERVER:TIMEOUT

This command returns the time out value of the socket server.

### Syntax

SETTINGS: SOCKETSERVER: TIMEOUT?

#### Inputs

NA

### Outputs

<int>

# SETTINGS:MULTITONESJCAL:FREQUENCYCOUNT

This command sets or returns the frequency count value for Multi-tone SJ calibration.

# Syntax

```
SETTINGS:MULTITONESJCAL:FREQUENCYCOUNT <NR1>
SETTINGS:MULTITONESJCAL:FREQUENCYCOUNT?
```

### Inputs

<NR1> 1 to 14

### Outputs

<NR1>

# SETTINGS:MULTITONESJCAL:MAXFREQUENCY

This command sets or returns the maximum frequency value for Multi-tone SJ calibration.

# Syntax

```
SETTINGS:MULTITONESJCAL:MAXFREQUENCY <NR1>
SETTINGS:MULTITONESJCAL:MAXFREQUENCY?
```

<NR1> 1 to 100 MHz

### Outputs

<NR1>

# SETTINGS:MULTITONESJCAL:MINFREQUENCY

This command sets or returns the minimum frequency value for Multi-tone SJ calibration.

# Syntax

```
SETTINGS:MULTITONESJCAL:MINFREQUENCY <NR1>
SETTINGS:MULTITONESJCAL:MINFREQUENCY?
```

### Inputs

<NR1> 0.03 to 99 MHz

### Outputs

<NR1>

# SETTINGS:MULTITONESJCAL:POINTS

This command sets or returns the number of points for Multi-tone SJ calibration.

# Syntax

SETTINGS:MULTITONESJCAL:POINTS <NR1>
SETTINGS:MULTITONESJCAL:POINTS?

### Inputs

<NR1> 2 to 8

### Outputs

<NR1>

# SETTINGS:EYE:ACQUISITIONS

This command sets or returns the number of acquisitions for stressed eye calibration.

# Syntax

```
SETTINGS:EYE:ACQUISITIONS <int>
SETTINGS:EYE:ACQUISITIONS?
```

<int> 1 to 20

### Outputs

<int>

# SETTINGS:MULTITONESJCAL:DEFAULT

This command sets the SJ Frequencies to its default value for multitone SJ calibration.

### Syntax

SETTINGS:MULTITONESJCAL:DEFAULT

### Inputs

NA

# Outputs

NA

# SETTINGS:MULTITONESJCAL:GENERATE

This command generates the SJ frequencies for multitone SJ calibration.

# Syntax

SETTINGS:MULTITONESJCAL:GENERATE

### Inputs

NA

### Outputs

NA

# SETTINGS:RESTORE

This command resets the application to default settings.

# Syntax

Settings:Restore

### Inputs

NA

### Outputs

NA

# SETTINGS:RECALL

This command recalls the settings as per specified file.

### Syntax

SETTINGS:RECALL <"File path">

Inputs
<"File path"> = <String>

Outputs

NA

# SETTINGS:SAVE

This command saves the settings into the specified file.

# Syntax

Settings:Save <"File path">

### Inputs

<"File path"> = <String>

### Outputs

NA

# SETTINGS:RECALL:STATUS

This command returns the status of the recall command execution.

# Syntax

SETTINGS:RECALL:STATUS?

### Inputs

NA

# Outputs

<String>

# SETTINGS:RESTORE:STATUS

This command returns the status of restore command execution.

# Syntax

SETTINGS:RESTORE:STATUS?

# Inputs

NA

# Outputs

<String>

# SETTINGS:SAVE:STATUS

This command returns the status of the save command execution.

# Syntax

SETTINGS:SAVE:STATUS?

#### Inputs

NA

# Outputs

<String>

# **TP1CAL:OPEN**

This command opens the calibration panel.

# Syntax

TP1CAL:OPEN

### Inputs

NA

# Outputs

NA

# **TP1CAL:WIZARD:OPEN**

This command opens the calibration wizard.

# Syntax

TP1CAL:WIZARD:OPEN

### Inputs

NA

# Outputs

NA

# TP1CAL:WIZARD:CLOSE

This command closes the calibration wizard.

# Syntax

TP1CAL:WIZARD:CLOSE

# Inputs

NA

# Outputs

NA

# **TP1CAL:DELETE**

This command deletes the selected calibration file.

# Syntax

TP1CAL:DELETE

### Inputs

NA

# Outputs

NA

# **TP1CAL:REPORT**

This command generates the report for the selected calibration.

# Syntax

TP1CAL:REPORT

NA

#### Outputs

NA

# **TP1CAL:SAVE**

This command saves the current Calibration file to the database.

Syntax

TP1CAL:SAVE

### Inputs

NA

# Outputs

NA

# **TP1CAL:EQUIP:INIT**

This command sets the equipment initialization run status for calibration.

# Syntax

TP1CAL:EQUIP:INIT <0 | 1>

# Inputs

<0 | 1>

0 - Stop the equipment initialization to run.

1 - Start the equipment initialization to run.

# Outputs

NA

# **TP1CAL:EQUIP:SKIPSIGNALVALIDATION**

This allows the user to skip signal validation as a part of equipment initialization.

# Syntax

```
TP1CAL:EQUIP:SKIPSIGNALVALIDATION <0 | 1>
TP1CAL:EQUIP:SKIPSIGNALVALIDATION?
```
### Input

<0 | 1>

1- Skip signal validation.

0 - Perform signal validation.

### Output

<0 | 1>

# **TP1CAL:AUTOCAL**

This command sets the automatic calibration run status.

### Syntax

TP1CAL:AUTOCAL <0 | 1>

### Inputs

<0 | 1>

0 - Stop the automatic calibration run.

1 - Start the automatic calibration run.

### Outputs

NA

# TP1CAL:AMPLITUDE:RUN

This command sets the Amplitude calibration run status.

### Syntax

TP1CAL:AMPLITUDE:RUN <0 | 1>

### Inputs

<0 | 1>

0 - Stop the Amplitude calibration run.

1 - Start the Amplitude calibration run.

### Outputs

NA

# **TP1CAL:PRESET:RUN**

This command sets the Preset calibration run status.

## Syntax

TP1CAL:PRESET:RUN <0 | 1>

### Inputs

<0 | 1>

0 - Stop the the Preset calibration run.

1 - Start the the Preset calibration run.

### Outputs

NA

## **TP1CAL:RJ:RUN**

This command sets the RJ calibration run status.

### Syntax

TP1CAL:RJ:RUN <0 | 1>

### Inputs

<0 | 1>

0 - Stop the RJ calibration run.

1 - Start the RJ calibration run.

### Outputs

NA

# **TP1CAL:SJ:RUN**

This command sets the SJ calibration run status.

## Syntax

TP1CAL:SJ:RUN <0 | 1>

### Inputs

<0 | 1>

0 - Stop the SJ calibration run.

1 - Start the SJ calibration run.

### Outputs

# TP1CAL:MULTITONESJCAL:RUN

This command sets the Multi-tone SJ calibration run status.

## Syntax

TP1CAL:MULTITONESJCAL:RUN <0 | 1>

### Inputs

<0 | 1>

0 - Stop the Multi-tone SJ calibration run.

1 - Start the Multi-tone SJ calibration run.

## Outputs

NA

# TP1CAL:EQUIP:STATUS

This command returns the equipment initialization run status for calibration.

## Syntax

TP1CAL: EQUIP: STATUS?

### Inputs

NA

### Outputs

{InProgress | Done}

# **TP1CAL:AMPLITUDE:STATUS**

This command returns the amplitude calibration run status.

## Syntax

TP1CAL: AMPLITUDE: STATUS?

### Inputs

NA

## Outputs

{InProgress | Done}

# TP1CAL:PRESET:STATUS

This command returns the preset calibration run status.

### Syntax

TP1CAL: PRESET: STATUS?

### Inputs

NA

Outputs

{InProgress | Done}

# **TP1CAL:RJ:STATUS**

This command returns the RJ calibration run status.

### Syntax

TP1CAL:RJ:STATUS?

### Inputs

NA

Outputs {InProgress | Done}

# **TP1CAL:SJ:STATUS**

This command returns the SJ calibration run status.

## Syntax

TP1CAL:SJ:STATUS?

### Inputs

NA

## Outputs

{InProgress | Done}

# **TP1CAL:MULTITONESJCAL:STATUS**

This command returns the Multi-tone SJ calibration run status.

## Syntax

TP1CAL:MULTITONESJCAL:STATUS?

### Inputs

NA

## Outputs

{InProgress | Done}

# TP1CAL:AMPLITUDE:SETTING

This command returns the amplitude value for calibration.

## Syntax

TP1CAL: AMPLITUDE: SETTING?

### Inputs

NA

## Outputs

# TP1CAL:RJ:SETTING

This command returns the RJ calibrated value for calibration.

## Syntax

TP1CAL:RJ:SETTING?

### Inputs

NA

### Outputs

<float>

# **TP1CAL:SJ:SETTING**

This command returns the SJ calibrated value for calibration.

### Syntax

TP1CAL:SJ:SETTING?

### Inputs

<float>

# TP1CAL:SAVE:ID

This command sets or returns the unique identifier used as key to save the report in database for calibration.

### Syntax

TP1CAL:SAVE:ID <String>
TP1CAL:SAVE:ID?

### Inputs

<String>

### Outputs

<String>

# **TP1CAL:SAVE:GENERATEDBY**

This command sets or returns the creator name who save the report in database for calibration.

### Syntax

```
TP1CAL:SAVE:GENERATEDBY <String>
TP1CAL:SAVE:GENERATEDBY?
```

#### Inputs

<String>

### Outputs

<String>

## **TP1CAL:SAVE:COMMENTS**

This command sets or returns the comments given to save the report in database for calibration.

### Syntax

```
TP1CAL:SAVE:COMMENTS <String>
TP1CAL:SAVE:COMMENTS?
```

### Inputs

<String>

<String>

# TP1CAL:ACDC:RUN

This command runs the AC-DC balance calibration process.

## Syntax

TP1CAL:ACDC:RUN <0 | 1>

### Inputs

<0 | 1>

1 - Start the AC-DC balance calibration run.

0 - Stop the AC-DC balance calibration run.

### Outputs

NA

# **TP1CAL:ACDC:STATUS**

This command returns the AC-DC balance calibration run status.

### Syntax

TP1CAL:ACDC:STATUS?

### Inputs

NA

Outputs

{InProgress | Done}

# TP1CAL:ACDC:SETTING

This command returns the AC-DC balanced value for calibration.

### Syntax

TP1CAL:ACDC:SETTING?

### Inputs

<float>

# TP1CAL:SJ@210MHz:RUN

This command sets the SJ@210MHz calibration run status.

### Syntax

TP1CAL:SJ@210MHz:RUN <0 | 1>

### Inputs

<0 | 1>

1 - Start the SJ@210 MHz calibration run.

0 - Stop the SJ@210 MHz calibration run.

### Outputs

NA

# TP1CAL:SJ@210MHz:STATUS

This command returns the status of SJ@210 MHz Calibration run status.

### Syntax

TP1CAL:SJ@210MHz:STATUS?

#### Inputs

NA

Outputs

{InProgress | Done}

## **TP2CAL:OPEN**

This command opens the TP2 calibration panel.

### Syntax

TP2CAL:OPEN

### Inputs

NA

# **TP2CAL:WIZARD:OPEN**

This command opens the TP2 calibration wizard.

## Syntax

TP2CAL:WIZARD:OPEN

### Inputs

NA

### Outputs

NA

# TP2CAL:WIZARD:CLOSE

This command closes the TP2 calibration wizard.

## Syntax

TP2CAL:WIZARD:CLOSE

### Inputs

NA

### Outputs

NA

# **TP2CAL:DUT:TYPE**

This command sets or returns the DUT type used for TP2 calibration.

## Syntax

```
TP2CAL:DUT:TYPE <0 | 1>
TP2CAL:DUT:TYPE?
```

## Inputs

<0 | 1>

0 - Indicates the DUT type is Non-Root Complex.

1 - Indicates the DUT type is Root Complex.

<0 | 1>

# **TP2CAL:SELECT:TP1**

This command sets or returns the selected calibration file.

### Syntax

TP2CAL:SELECT:TP1 <String>
TP2CAL:SELECT:TP1?

### Inputs

<String>

### Outputs

<String>

# **TP2CAL:DELETE**

This command deletes the selected TP2 calibration file.

### Syntax

TP2CAL:DELETE

### Inputs

NA

### Outputs

NA

# **TP2CAL:REPORT**

This command generates the report for selected TP2 calibration.

### Syntax

TP2CAL:REPORT

### Inputs

NA

### Outputs

# **TP2CAL:SAVE**

This command saves the current TP2 Calibration file to the database.

### Syntax

TP2CAL:SAVE

### Inputs

NA

## Outputs

NA

# **TP2CAL:EQUIP:INIT**

This command sets the equipment initialization run status for TP2 calibration.

## Syntax

TP2CAL:EQUIP:INIT <0 | 1>

## Inputs

<0 | 1>

- 0 Stop the equipment initialization run.
- 1 Start the equipment initialization run.

### Outputs

NA

# **TP2CAL:EQUIP:SKIPSIGNALVALIDATION**

This allows the user to skip signal validation as a part of equipment initialization.

### Syntax

```
TP2CAL:EQUIP:SKIPSIGNALVALIDATION <0 | 1 >
TP2CAL:EQUIP:SKIPSIGNALVALIDATION?
```

### Input

- <0 | 1>
- 1- Skip signal validation.
- 0 Perform signal validation.

<0 | 1>

## **TP2CAL:CMI:RUN**

This command sets the CMI calibration run status.

### Syntax

TP2CAL:CMI:RUN <0 | 1>

### Inputs

<0 | 1>

0 - Stop the CMI calibration run.

1 - Start the CMI calibration run.

### Outputs

NA

## **TP2CAL:ILMEAS:RUN**

This command sets the channel loss calculation run status.

## Syntax

TP2CAL:ILMEAS:RUN <0 | 1>

### Inputs

<0 | 1>

0 - Stop the channel loss calculation run.

1 - Start the channel loss calculation run.

### Outputs

NA

# TP2CAL:CTLEANDPRESET:RUN

This command sets the CTLE and preset selection run status.

### Syntax

TP2CAL:CTLEANDPRESET:RUN <0 | 1>

### Inputs

<0 | 1>

0 - Stop the CTLE and preset selection run.

1 - Start the CTLE and preset selection run.

### Outputs

NA

# TP2CAL:STRESSEDEYE:RUN

This command sets the stressed eye calibration run status.

## Syntax

TP2CAL:STRESSEDEYE:RUN <0 | 1>

### Inputs

<0 | 1>

0 - Stop the stressed eye calibration run.

1 - Start the stressed eye calibration run.

### Outputs

NA

# TP2CAL:EQUIP:STATUS

This command returns the equipment initialization run status for TP2 calibration.

### Syntax

TP2CAL:EQUIP:STATUS?

#### Inputs

NA

### Outputs

{InProgress | Done}

# **TP2CAL:CMI:STATUS**

This command returns the CMI calibration run status for TP2 calibration.

### Syntax

TP2CAL:CMI:STATUS?

#### Inputs

NA

### Outputs

{InProgress | Done}

# TP2CAL:ILMEAS:STATUS

This command returns the channel loss calculation run status for TP2 calibration.

### Syntax

TP2CAL: ILMEAS: STATUS?

### Inputs

NA

### Outputs

{InProgress | Done}

## TP2CAL:CTLEANDPRESET:STATUS

This command returns the CTLe and Preset selection run status for TP2 calibration.

### Syntax

TP2CAL:CTLEANDPRESET:STATUS?

#### Inputs

NA

### Outputs

{InProgress | Done}

## **TP2CAL:STRESSEDEYE:STATUS**

This command returns the stressed eye calibration run status for TP2 calibration.

### Syntax

TP2CAL:STRESSEDEYE:STATUS?

### Inputs

{InProgress | Done}

# **TP2CAL:DMI:SETTING**

This command returns the DMI calibrated value for TP2 calibration.

### Syntax

TP2CAL:DMI:SETTING?

#### Inputs

NA

### Outputs

<float>

## **TP2CAL:CMI:SETTING**

This command returns the CMI calibrated value for TP2 calibration.

## Syntax

TP2CAL:CMI:SETTING?

#### Inputs

NA

### Outputs

<int>

# TP2CAL:SAVE:ID

This command sets or returns the unique identifier used as key to save the report in database for TP2 calibration.

### Syntax

```
TP2CAL:SAVE:ID <String>
TP2CAL:SAVE:ID?
```

### Inputs

<String>

### Outputs

<String>

# TP2CAL:SAVE:GENERATEDBY

This command sets or returns the creator name who save the report in database for TP2 calibration.

### Syntax

```
TP2CAL:SAVE:GENERATEDBY <String>
TP2CAL:SAVE:GENERATEDBY?
```

### Inputs

<String>

### Outputs

<String>

# **TP2CAL:SAVE:COMMENTS**

This command sets or returns the comments given to save the report in database for TP2 calibration.

### Syntax

```
TP2CAL:SAVE:COMMENTS <String>
TP2CAL:SAVE:COMMENTS?
```

### Inputs

<String>

### Outputs

<String>

## **TP2CAL:ILMEASFORDMI:RUN**

This command sets the run status for Insertion loss calculation before DMI/CMI in TP2 calibration.

## Syntax

```
TP2CAL:ILMEASFORDMI:RUN <0 | 1>
```

## Inputs

<0 | 1>

- 0 Stop the Insertion loss calculation before DMI/CMI.
- 1 Start the Insertion loss calculation before DMI/CMI.

## Outputs

# TP2CAL:ILMEASFORDMI:STATUS

This command returns the run status of Insertion loss calculation before DMI/CMI in TP2 calibration.

### Syntax

TP2CAL: ILMEASFORDMI: STATUS?

### Inputs

NA

## Outputs

{InProgress | Done}

# **TP2CAL:STRESSEDEYE:ACQUISITIONS**

This command sets or returns the number of acquisitions value for TP2 stressed eye calibration.

### Syntax

TP2CAL:STRESSEDEYE:ACQUISITIONS<int> TP2CAL:STRESSEDEYE:ACQUISITIONS?

### Inputs

<int> 1 to 20

### **Outputs**

<int>

## **TP2CAL:DMI:RUN**

This command sets the run status for TP2 DMI calibration.

## Syntax

TP2CAL:DMI:RUN <0 | 1>

### Inputs

<0 | 1>

0 - Stop the TP2 DMI calibration.

1 - Start the TP2 DMI calibration.

### Outputs

# **TP2CAL:DMI:STATUS**

This command returns the TP2 DMI calibration run status.

### Syntax

TP2CAL:DMI:STATUS?

### Inputs

NA

### Outputs

{InProgress | Done}

# **TP2CAL:CTLEANDPRESET:ACQUISITIONS**

This command sets or returns the number of acquisitions value for CTLE or Preset selection in TP2 calibration.

### Syntax

TP2CAL:CTLEANDPRESET:ACQUISITIONS<int>

TP2CAL:CTLEANDPRESET:ACQUISITIONS?

### Inputs

<int> 1 to 20

#### **Outputs**

<int>

## TP2CAL:STRESSEDEYE:SJ

This command sets or returns the SJ stress value for Manual Stressed Eye Calibration run.

### Syntax

TP2CAL:STRESSEDEYE:SJ <float>
TP2CAL:STRESSEDEYE:SJ?

#### Inputs

<float> 5 to 10

### Outputs

<float>

# **TP2CAL:STRESSEDEYE:DMI**

This command sets or returns the DMI stress value for Manual Stressed Eye Calibration run.

## Syntax

TP2CAL:STRESSEDEYE:DMI <float> TP2CAL:STRESSEDEYE:DMI?

### Inputs

<float> 10 to 25

### Outputs

<float>

# TP2CAL:STRESSEDEYE:AMPLITUDE

This command sets or returns the amplitude value for Manual Stressed Eye Calibration run.

## Syntax

```
TP2CAL:STRESSEDEYE:AMPLITUDE<int>
```

TP2CAL:STRESSEDEYE:AMPLITUDE?

## Inputs

<int> 720 to 800

### Outputs

<int>

# TP2CAL:STRESSEDEYE:MANUALCALRUN

This command sets or returns the enable or disable status of the manual calibration run for stressed eye.

## Syntax

```
TP2CAL:STRESSEDEYE:MANUALCALRUN {0 | 1}
TP2CAL:STRESSEDEYE:MANUALCALRUN?
```

### Inputs

{0 | 1}

- 0 Indicates to disable the manual calibration run.
- 1 Indicates to enable the manual calibration run.

{0 | 1}

## TP2CAL:IL:MODE

This command sets or returns the type of insertion loss in TP2 calibration.

### Syntax

TP2CAL:IL:MODE <0 | 1>
TP2CAL:IL:MODE?

### Inputs

<0 | 1>

0 - Indicates the insertion loss type is manual entry.

1 - Indicates the insertion loss type is Measure loss.

### Outputs

<0 | 1>

## **TP2CAL:MANUAL:IL**

This command sets or returns the manual insertion loss value for TP2 calibration.

### **Syntax**

TP2CAL:MANUAL:IL <float>
TP2CAL:MANUAL:IL?

### Inputs

<float> 0 to 50

### Outputs

<float>

# TP2CAL:IL:SCOPEACQS

This command sets or returns the value for scope acquisitions for insertion loss in TP2 calibration.

### Syntax

```
TP2CAL:IL:SCOPEACQS <int>
TP2CAL:IL:SCOPEACQS?
```

Inputs

16 to 2048

### Outputs

<int>

# TP2CAL:IL:AVGS

This command sets or returns the value for the number of waveforms averages for insertion loss in TP2 calibration.

### Syntax

```
TP2CAL:IL:AVGS <int>
TP2CAL:IL:AVGS?
```

### Inputs

1 to 10

### **Outputs**

<int>

# TP2CAL:CTLEANDPRESET:CHKCTLE

This command check and uncheck the check box for specific CTLE's

### Syntax

```
TP2CAL:CTLEANDPRESET:CHKCTLE <8.5 to 10.5> <1 | 0>
TP2CAL:CTLEANDPRESET:CHKCTLE <8.5 to 10.5>?
```

### Inputs

<8.5 to 10.5> corresponds to CTLE's 8p5 to 10p5 <1 | 0>, 1 for check and 0 for uncheck

### Outputs

<1 | 0>

# TP2CAL:CTLEANDPRESET:CHKPRESET

This command check and uncheck the check box for specific Presets.

Programmatic interface commands

### Syntax

```
TP2CAL:CTLEANDPRESET:CHKPRESET <0 to 9> <1 | 0>
TP2CAL:CTLEANDPRESET:CHKPRESET <0 to 9>?
```

### Inputs

<0 to 9> corresponds to Presets P0 to P9

<1 | 0>, 1 for check and 0 for uncheck

### Outputs

<1 | 0>

## TP2CAL:STRESSEDEYE:EXHAUSTIVESWEEP

This command sets or returns the min, max settings for the specified sweep parameter for Exhaustive Sweep.

### Syntax

```
TP2CAL:STRESSEDEYE:EXHAUSTIVESWEEP <string> <double/int>
```

TP2CAL:STRESSEDEYE:EXHAUSTIVESWEEP? <string>

### Inputs

<string> (Sweep Parameter) - Indicates the parameter for which min, max value needs to be set. The Sweep parameters can be Amplitude, SJ, DMI

<double/int> (MIN,MAX) - Indicates the min, max settings for the specified sweep parameter.

Note: If sweep parameter is amplitude then min, max values should be of type <int> or <double>

The min, max values should be within the below range:

- **1.** 720 800 mV for Amplitude.
- 2. 5 10 ps for SJ.
- 3. 10 25 mV for DMI.

#### Example

TP2CAL:STRESSEDEYE:EXHAUSTIVESWEEP SJ 5,10.

### Output

<double/int>

#### Example

TP2CAL:STRESSEDEYE:EXHAUSTIVESWEEP SJ?

5,10.

# TP2CAL:STRESSEDEYE:LINEARSWEEP

This command sets or returns the initial, min, max settings for the specified sweep parameter for Linear Sweep.

## Syntax

```
TP2CAL:STRESSEDEYE:LINEARSWEEP <string> <double/int>
```

TP2CAL:STRESSEDEYE:LINEARSWEEP? <string>

### Inputs

<string> (Sweep Parameter) - Indicates the parameter for which initial, min, max value needs to be set. The Sweep parameters can be Amplitude, SJ, DMI

<double/int> (Initial,MIN,MAX) - Indicates the Initial, min, max settings for the specified sweep parameter.

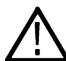

Note: If sweep parameter is amplitude then initial, min, max values should be of type <int> or <double>

The initial min, max values should be within the below range:

- **1.** 720 800 mV for Amplitude.
- 2. 5 10 ps for SJ.
- **3.** 10 25 mV for DMI.

#### Example

TP2CAL:STRESSEDEYE:LINEARSWEEP SJ 6.25,5,10.

### Output

<double/int>

Example

```
TP2CAL:STRESSEDEYE:LINEARSWEEP SJ?
```

6.25,5,10.

# TP2CAL:STRESSEDEYE:EXHAUSTIVE

This command sets or returns enable or disable status of Exhaustive Sweep for TP2 Stressed Eye Calibration

### Syntax

```
TP2CAL:STRESSEDEYE:EXHAUSTIVE <0 / 1>
TP2CAL:STRESSEDEYE:EXHAUSTIVE?
```

### Inputs

<0 / 1>

0 - Indicates the Exhaustive Sweep is disabled.

1 - Indicates the Exhaustive Sweep is enabled.

<0 | 1>

# TP2CAL:STRESSEDEYE:STEPSIZE

The Command sets or returns the step size settings for the specified sweep parameter of TP2 Calibration

### Syntax

TP2CAL:STRESSEDEYE:STEPSIZE <string> <double/int> TP2CAL:STRESSEDEYE:STEPSIZE? <string>

### Inputs

<string> (Sweep Parameter) - Indicates the parameter for which step size value needs to be set. The Sweep parameters can be Amplitude, SJ, DMI

<double/int> (Step Size) - Indicates the step size value for the specified sweep parameter

**Note:** If sweep parameter is amplitude then step size value should be of type <int> or <double>

The Step Size values should be within the below range:

- **1.** 2 20 mV for Amplitude.
- 2. 0.1 0.5 ps for SJ.
- **3.** 0.1 1.5 mV for DMI.

#### Example

TP2CAL:STRESSEDEYE:STEPSIZE SJ 0.5.

### Output

<double/int>

Example

```
TP2CAL:STRESSEDEYE: STEPSIZE SJ?
```

0.5.

# LOOPBACK:SELECT:PRESETSNAME

This command sets or returns the PCIe Preset, controls preshoot and deemphasis values.

### Syntax

```
LOOPBACK:SELECT:PRESETSNAME <int>
```

LOOPBACK:SELECT:PRESETSNAME?

## Inputs

<int> 0-11; P0-P10 for Corresponding Preset and 11 for Custom Preset

<int>

# LOOPBACK:SELECT:PRESETSPRESHOOT

This command sets or returns the preshoot value to be applied during loopback training.

### Syntax

LOOPBACK:SELECT:PRESETSPRESHOOT <float>

```
LOOPBACK: SELECT: PRESETSPRESHOOT?
```

### Inputs

<float> 0 to 12

### Outputs

<float>

# LOOPBACK:SELECT:PRESETSDEEMPHASIS

This command sets or returns the preset deemphasis value to be applied during loopback training.

### Syntax

```
LOOPBACK:SELECT:PRESETSDEEMPHASIS <float>
```

### Inputs

<float> -20 to 0

### Outputs

<float>

## LOOPBACK:SELECT:BERTCTLEMODE

This command sets or returns the BERT CTLE mode.

### Syntax

LOOPBACK:SELECT:BERTCTLEMODE <0 | 1> LOOPBACK:SELECT:BERTCTLEMODE?

### Inputs

<0 | 1>

0 - Indicates BERT CTLE mode is Automatic.

1 - Indicates BERT CTLE mode is Manual.

#### Outputs

<0 | 1>

# LOOPBACK:SELECT:BERTCTLEVALUE

This command sets or returns the BERT CTLE value.

### Syntax

LOOPBACK:SEL:BERTCTLEVALUE <float> LOOPBACK:SEL:BERTCTLEVALUE?

### Inputs

<float> -12 to 0.

### Outputs

<float>

## LOOPBACK:SEL:PATTERNTYPE

This command sets or returns the pattern used for BER Measurement.

### Syntax

LOOPBACK:SELECT:PatternType <0 | 1 | 2 | 3 | 4 | 5 | 6 | 7> LOOPBACK:SELECT:PatternType?

### Inputs

0 indicates that Pattern type is Modified Compliance.

1 indicates that Pattern type is Compliance.

2 indicates that Pattern type is Clock Pattern.

3 indicates that Pattern type is PRBS7.

4 indicates that Pattern type is PRBS11.

5 indicates that Pattern type is PRBS15.

6 indicates that Pattern type is PRBS20.

7 indicates that Pattern type is PRBS23.

### Outputs

<0 | 1 | 2 | 3 | 4 | 5 | 6 | 7>

# **TEST:SELECT:TESTDURATION**

This command sets or returns the test length duration value.

### Syntax

TEST:SELECT:TESTDURATION <float> TEST:SELECT:TESTDURATION?

### Inputs

<float> 1 to 1000

### Outputs

<float>

# TEST:SELECT:STRESSCONFIGTYPE

This command sets or returns the required stress config type.

## Syntax

TEST:SELECT:STRESSCONFIGTYPE <0 | 1 | 2> TEST:SELECT:STRESSCONFIGTYPE?

### Inputs

0 indicates that stress config type is calibrated.1 indicates that stress config type is customized2 indicates that stress config type is un-calibrated.

## Outputs

<0 | 1 | 2>

# TEST:SELECT:AMP

This command sets or returns the amplitude value used for the test.

### Syntax

TEST:SELECT:AMP <int>
TEST:SELECT:AMP?

### Inputs

<int> 100 to 800 for customized stress selection. <int> 100 to 650 for un-calibrated stress selection.

<int>

# **TEST:SELECT:DMI**

This command sets or returns the DMI value to be used for non-compliance test.

### Syntax

TEST:SELECT:DMI <float>
TEST:SELECT:DMI?

### Inputs

<float> 0 to 200

### Outputs

<float>

# **TEST:SELECT:CMI**

This command sets or returns the CMI value to be used for non-compliance test.

### Syntax

```
TEST:SELECT:CMI <float>
TEST:SELECT:CMI?
```

### Inputs

<float> 0 to 250

### Outputs

<float>

## TEST:SELECT:RJ

This command sets or returns the RJ value used for the test.

### Syntax

```
TEST:SELECT:RJ <float>
TEST:SELECT:RJ?
```

### Inputs

<float> 0 to for customized stress selection. <float> 0 to for un-calibrated stress selection.

<float>

# **TEST:SELECT:SJ**

This command sets or returns the SJ value used for the test.

### Syntax

TEST:SELECT:SJ <float>
TEST:SELECT:SJ?

### Inputs

<float> 0 to for customized stress selection. <float> 0 to 0.5 for un-calibrated stress selection.

## Outputs

<float>

# **TEST:SELECT:BER**

This command sets or returns the BER value over which the test should be done.

### Syntax

TEST:SELECT:BER <int>
TEST:SELECT:BER?

### Inputs

<int> 9 to 20

### Outputs

<int>

# TEST:SELECT:ERRORLIMIT

This command sets or returns the maximum errors limit value.

### Syntax

TEST:SELECT:ERRORLIMIT <int>

TEST:SELECT:ERRORLIMIT?

### Inputs

<int> 1 to 1000

<int>

# **JTOLTEST:OPEN**

This command opens the JTOL test panel.

### Syntax

JTOLTEST: OPEN

### Inputs

NA

### Outputs

NA

# JTOLTEST:WIZARD:OPEN

This command opens the JTOL test wizard.

## Syntax

JTOLTEST:WIZARD:OPEN

### Inputs

NA

### Outputs

NA

## JTOLTEST:WIZARD:CLOSE

This command closes the JTOL test wizard.

## Syntax

JTOLTEST:WIZARD:CLOSE

### Inputs

NA

## Outputs

# JTOLTEST:SELECT:TP2FILE

This command sets or returns the selected TP2 calibration file for the JTOL test.

## Syntax

JTOLTEST:SELECT:TP2FILE <String>

JTOLTEST:SELECT:TP2FILE:FILE?

### Inputs

<String>

## Outputs

<String>

# JTOLTEST:SELECT:CUSTOM:MASK

This command sets or returns the enable or disable status of configuring user-defined mask for the JTOL test.

## Syntax

```
JTOLTEST:SELECT:CUSTOM:MASK {0 | 1}
JTOLTEST:SELECT:CUSTOM:MASK?
```

## Inputs

### {0 | 1}

0 - Indicates that custom mask is disabled.

1 - Indicates that custom mask is enabled.

## Outputs

{0 | 1}

# JTOLTEST:MIN:FREQ

This command sets or returns the minimum frequency value for JTOL test.

## Syntax

```
JTOLTEST:MIN:FREQ <float>
JTOLTEST:MIN:FREQ?
```

### Inputs

<float> 0.03 to 99

<float>

# JTOLTEST:MAX:FREQ

This command sets or returns the maximum frequency value for JTOL test.

### Syntax

JTOLTEST:MAX:FREQ <float>
JTOLTEST:MAX:FREQ?

### Inputs

<float> 1 to 100

### Outputs

<float>

## JTOLTEST:FREQ:POINTS

This command sets or returns the number of SJ Frequencies for JTOL Test.

### Syntax

JTOLTEST:FREQ:POINTS <int>
JTOLTEST:FREQ:POINTS?

#### Inputs

<int> 1 to 14

### Outputs

<int>

## JTOLTEST:FREQ:GENERATE

This command generates frequency in grid view.

### Syntax

JTOLTEST: FREQ: GENERATE

### Inputs

NA

# JTOLTEST:FREQ:DEFAULT

This command loads the grid with calibrated SJ-tone values.

### Syntax

JTOLTEST: FREQ: DEFAULT

#### Inputs

NA

### Outputs

NA

# JTOLTEST:SELECT:RELAXATION

This command sets or returns the relaxation time to ignore the BER bits before running every amplitude points in JTOL test.

### Syntax

```
JTOLTEST:SELECT:RELAXATION <int>
```

JTOLTEST:SELECT:RELAXATION?

### Inputs

<int> 1 to 10

### Outputs

<int>

# JTOLTEST:SEARCH:ALGO

This command sets or returns the selected search algorithm type for JTOL test.

### Syntax

```
JTOLTEST:SEARCH:ALGO <0 | 1 | 2 | 3 | 4 | 5>
JTOLTEST:SEARCH:ALGO?
```

### Inputs

0 indicates that search algorithm type is Binary.

1 indicates that search algorithm type is Downwards linear.

2 indicates that search algorithm type is Downwards log.

3 indicates that search algorithm type is Upwards linear.

4 indicates that search algorithm type is Upwards log.

5 indicates that search algorithm type is Binary+Linear.

### Outputs

<0 | 1 | 2 | 3 | 4 | 5>

## JTOLTEST:RUN

This commands sets the run status of JTOL test.

### Syntax

JTOLTEST:RUN <0 | 1>

### Inputs

<0 | 1>

0 - Stop the JTOL test run.

1 - Start the JTOL test run.

### Outputs

NA

# JTOLTEST:SAVE:ID

This command sets or returns the unique identifier used as key to save the report in database for JTOL test.

### Syntax

```
JTOLTEST:SAVE:ID <String>
JTOLTEST:SAVE:ID?
```

#### Inputs

<String>

#### Outputs

<String>

## JTOLTEST:SAVE:GENERATEDBY

This command sets or returns the creator name who save the report in database for JTOL test.

### Syntax

```
JTOLTEST:SAVE:GENERATEDBY <String>
```

JTOLTEST: SAVE: GENERATEDBY?

#### Inputs

<String>

### Outputs

<String>

# JTOLTEST:SAVE:COMMENTS

This command sets or returns the comments given to save the report in database for JTOL test.

### Syntax

JTOLTEST:SAVE:COMMENTS <String>
JTOLTEST:SAVE:COMMENTS?

### Inputs

<String>

### Outputs

<String>

## JTOLTEST:SAVE

This command saves the current JTOL test file to the database.

### Syntax

JTOLTEST: SAVE

Inputs

NA

### Outputs

NA

## JTOLTEST: RUNSTATUS

This command returns the JTOL test run status.

### Syntax

JTOLTEST: RUNSTATUS?

#### Inputs

NA

### Outputs

{InProgress | Done}

# JTOLTEST:FREQ

This command returns the JTOL test result for the specified frequency.

### Syntax

```
JTOLTEST:FREQ <Freq>?
```

### Inputs

<Freq> = <int> Frequency for which JTOL results need to be shown.

### Outputs

<String>

## JTOLTEST: PLOT: POINTS

This command returns the number of plotted points in JTOL test plot.

### Syntax

JTOLTEST: PLOT: POINTS?

#### Inputs

NA

### Outputs

<int>

## JTOLTEST:SELECT:SJAMPUNITS

This command sets or returns the SJ Amplitude unit for JTOL test.

### Syntax

JTOLTEST:SELECT:SJAMPUNITS <0 | 1>
JTOLTEST:SELECT:SJAMPUNITS?

### Inputs

<0 | 1>
0 - Indicates the unit is ps.

1 - Indicates the unit is UI p-p.

## Outputs

<0 | 1>

# JTOLTEST:SELECT:CLOCKTYPE

This command sets or returns the clock type used for JTOL test.

## Syntax

JTOLTEST:SELECT:CLOCKTYPE <0 | 1> JTOLTEST:SELECT:CLOCKTYPE?

## Inputs

<0 | 1>

0 - Indicates the clock type is 100 MHz External.

1 - Indicates the clock type is Internal.

## Outputs

<0 | 1>

## JTOLTEST:PLOT

This command displays the JTOL test results plot.

Syntax

JTOLTEST: PLOT

Inputs

NA

### Outputs

NA

## JTOLTEST: TABLE

This command displays the JTOL test results table.

## Syntax

JTOLTEST: TABLE

#### Inputs

NA

#### Outputs

NA

# JTOLTEST:SELECT:DUTTYPE

This command sets or returns the DUT Type used for JTOL test.

## Syntax

```
JTOLTEST:SELECT:DUTTYPE <0 | 1>
JTOLTEST:SELECT:DUTTYPE?
```

## Inputs

<0 | 1>

0 - Indicates the DUT type is Non-RootComplex.

1 - Indicates the DUT type is RootComplex.

## Outputs

<0 | 1>

## JTOLTEST: JITTERSTEP: HIGHFREQ

This command sets or returns the jitter step size/ratio (high frequency) value for linear and log based search algorithms respectively.

## Syntax

```
JTOLTEST:JITTERSTEP:HIGHFREQ <int>
JTOLTEST:JITTERSTEP:HIGHFREQ?
```

## Inputs

<int> = 0.01 to 1 for log algorithms / 0.004 to 0.5 for linear algorithms.

## Outputs

<int>

# JTOLTEST: JITTERSTEP: LOWFREQ

This command sets or returns the jitter step size/ratio (low frequency) value for linear and log based search algorithms respectively.

## Syntax

```
JTOLTEST:JITTERSTEP:LOWFREQ <int>
```

JTOLTEST:JITTERSTEP:LOWFREQ?

#### Inputs

<int> = 0.01 to 1 for log algorithms / 0.004 to 75 for linear algorithms.

#### Outputs

<int>

## JTOLTEST: JITTERSTEP: MIDDLEFREQ

This command sets or returns the jitter step size/ratio (middle frequency) value for linear and log based search algorithms respectively.

#### Syntax

```
JTOLTEST:JITTERSTEP:MIDDLEFREQ <int>
JTOLTEST:JITTERSTEP:MIDDLEFREQ?
```

#### Inputs

<int> = 0.01 to 1 for log algorithms / 0.004 to 7.5 for linear algorithms.

#### **Outputs**

<int>

## JTOLTEST: JITTERSTEP: VERYLOWFREQ

This command sets or returns the jitter step size/ratio (very low frequency) value for linear and log based search algorithms respectively.

#### Syntax

```
JTOLTEST:JITTERSTEP:VERYLOWFREQ <int>
JTOLTEST:JITTERSTEP:VERYLOWFREQ?
```

#### Inputs

<int> = 0.01 to 1 for log algorithms / 0.004 to 1000 for linear algorithms.

#### **Outputs**

<int>

## LOOPBACK:AUTOSEARCH:TYPE

This command sets or queries the basic auto search type to be performed as a part of JTOL Test

### Syntax

```
LOOPBACK: AUTOSEARCH: TYPE <0 | 1>
```

LOOPBACK: AUTOSEARCH: TYPE?

#### Inputs

<0 | 1>

- 0 Auto search TYPE is Basic
- 1 Auto search TYPE is Advanced

## Outputs

<0 | 1>

- 0 Auto search TYPE is Basic
- 1 Auto search TYPE is Advanced

# LOOPBACK:AAS:DELAYSEARCHTYPE

This command sets or queries the delay search type to be set as a part of JTOL Test

## Syntax

LOOPBACK:AAS:DELAYSEARCHTYPE <string> LOOPBACK:AAS:DELAYSEARCHTYPE?

### Inputs

<string> Fine, Coarse, OFF

Outputs

<string> Fine, Coarse, OFF

# LOOPBACK:AAS:EQSEARCH

This command sets or queries if the equalizer (LFE/DFE) is supposed to be applied or not during the JTOL test

## Syntax

LOOPBACK:AAS:EQSEARCH <0 | 1> LOOPBACK:AAS:EQSEARCH?

### Inputs

<0 | 1>

0 - OFF - No equaliser (LFE/DFE) applied

1 - ON (will find the value of equaliser and apply it during the test)

## Outputs

<0 | 1>

0 - OFF

1 - ON

# LOOPBACK:AAS:EYETHRESHOLDTYPE

This command sets or queries the eye threshold type to be set as a part of the JTOL test

## Syntax

LOOPBACK:AAS:EYETHRESHOLDTYPE <string> LOOPBACK:AAS:EYETHRESHOLDTYPE?

## Inputs

<string> Fine, Coarse, OFF

## Outputs

<string> Fine, Coarse, OFF